## DC-630 Manual de usuario

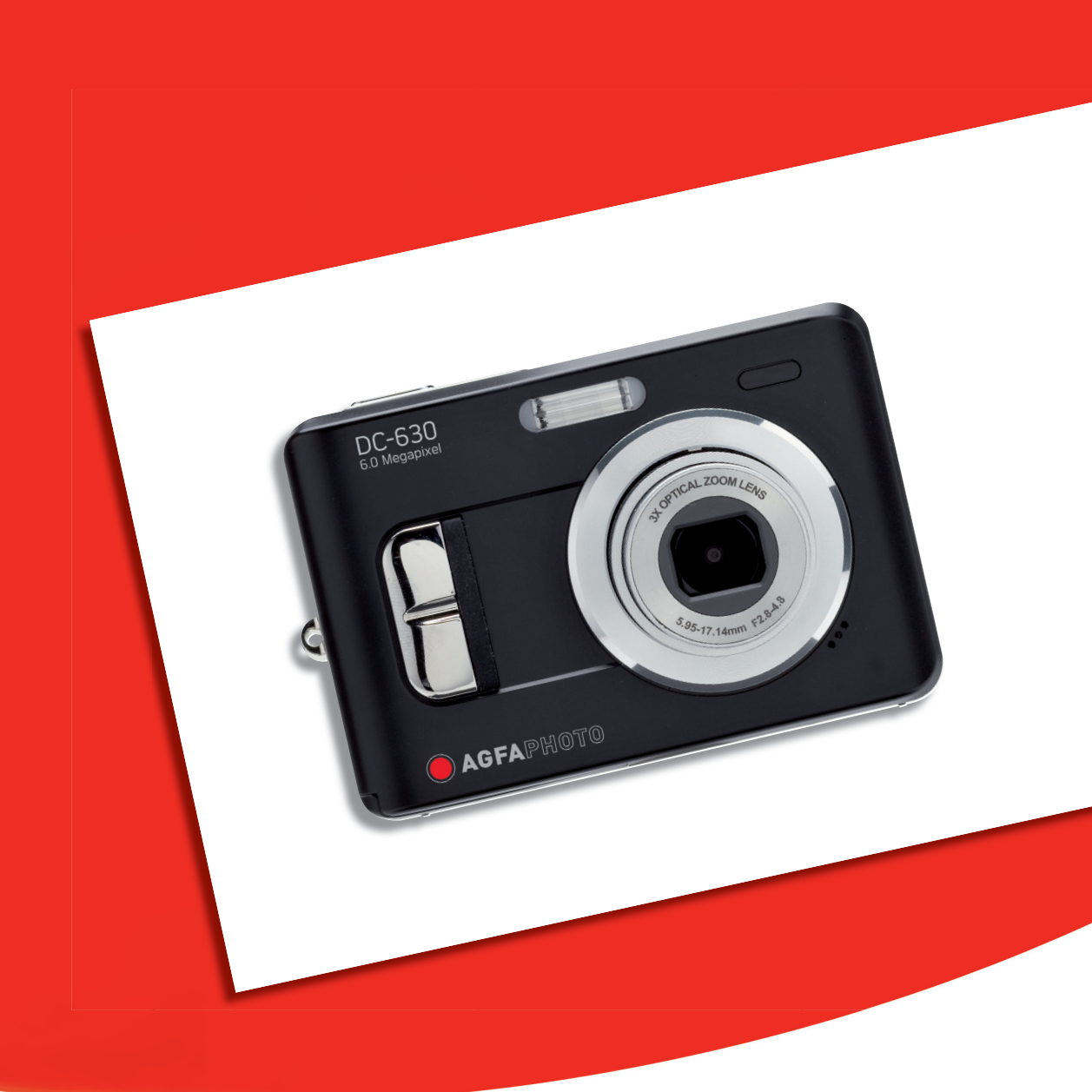

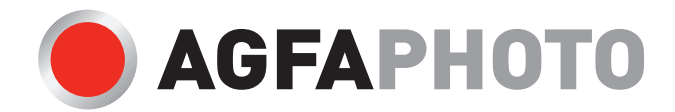

Le agradecemos que haya optado por comprar una cámara digital Lea detenidamente el presente manual de instrucciones a fin de utilizar el producto correctamente. Una vez leído, conserve el manual de instrucciones en un lugar seguro para poder efectuar cualquier consulta posterior.

#### Declaración de rechazo de responsabilidad

Más allá de la declaración de vigencia por la Ley de Responsabilidad por Productos, no asumimos ninguna responsabilidad por daños generados al usuario o a terceros debido a la manipulación indebida del producto o de uno de sus accesorios, ni tampoco debido a su uso. Nos reservamos el derecho a efectuar modificaciones en el producto y sus accesorios sin previo aviso.

¡Advertencia! No intente en ningún caso abrir la cámara ni desarmar sus componentes. Al hacerlo, perdería todos sus derechos a prestación de garantía.

#### Uso de las pilas

Para obtener los mejores resultados y prolongar la duración de las pilas, le recomendamos utilizar pilas AA de litio o NiMH recargables.

#### Prolongación de la duración de la batería

Las siguientes funciones consumen gran cantidad de corriente y, por lo tanto, sólo deberían efectuarse ocasionalmente:

- Uso excesivo del flash
- Editar las fotos en el display de la cámara
- Utilización del display de la cámara como buscador

La duración de una batería puede verse afectada por la suciedad en los contactos de la batería. Limpie los contactos con un paño limpio y seco antes de colocar la batería en la cámara.

El rendimiento de la batería disminuye con temperaturas inferiores a 5 °C (41 °F). Si utiliza la cámara con temperaturas bajas, debería disponer de baterías de repuesto y asegurarse de que no estén demasiado frías. Recuerde: no se deshaga de baterías frías y supuestamente vacías, ya que cuando alcancen la temperatura ambiente, puede que vuelvan a funcionar

Eliminación de residuos de aparatos eléctricos y electrónicos por parte de usuarios domésticos en la Unión Europea

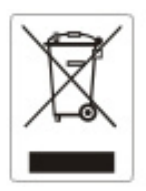

Este símbolo en el producto o en el embalaje indica que no se puede desechar el producto junto con los residuos domésticos. Por el contrario, si debe eliminar este tipo de residuo, es responsabilidad del usuario entregarlo en un punto de recolección designado de reciclado de aparatos electrónicos y eléctricos. El reciclaje y la recolección por separado de estos residuos en el momento de la eliminación ayudará a preservar recursos naturales y a garantizar que el reciclaje proteja la salud y el medio ambiente. Si desea información adicional sobre los lugares donde puede dejar estos residuos para su reciclado, póngase en contacto con las

#### Declaración de Conformidad

Por la presente confirmamos que el producto denominado:

Digital Still Camera: DC-630 ha sido probado y cumple los requisitos establecidos por la directiva del consejo sobre la aproximación de las legislaciones de los Estados miembros relativa a la directiva EMC 89/336/CEE, y sus enmiendas 92/31/CEE & 93/68/ CEE. Basándose en la compatibilidad electromagnética, se han aplicado las siguientes normativas para la evaluación:

EN 55022:1998+A1:2000+A2:2003, Class B EN 61000-3-2 edition 2:2000 EN 61000-3-3:1995+A1:2001 EN 55024:1998+A1:2001+A2:2003 IEC 61000-4-2:1995+A1:1998+A2:2001 IEC 61000-4-3:2002+A1:2002 IEC 61000-4-4:1995+A1:2001 IEC 61000-4-5:1995+A1:2001 IEC 61000-4-6:2004 IEC 61000-4-8:1993+A1:2001 IEC 61000-4-11:1994+A1:2001

Este dispositivo dispone del marcado CE.

#### Adhesión a las normas de la FCC y recomendaciones

Este dispositivo respeta la Sección 15 de las normas de la FCC. Su operación se encuentra sujeta a las dos condiciones siguientes: 1.) Este dispositivo no deberá generar interferencia dañina, y 2.) deberá aceptar toda interferencia recibida, incluida la interferencia que cause un funcionamiento insatisfactorio.

Este equipo ha sido probado y declarado compatible con los límites para un periférico clase B, de acuerdo con la Sección 15 de las normas de la FCC. Estos límites están diseñados para proporcionar una protección razonable contra interferencia dañina en una instalación doméstica. Este equipo genera, utiliza y puede irradiar energía de radiofrecuencia y, de no utilizarlo e instalarlo de acuerdo con las instrucciones, generar interferencia dañina para la comunicación de radio. Sin embargo, no hay garantía de que no ocurrirá interferencia en una instalación particular. Si genera interferencia dañina a la recepción de radio o televisión, lo que puede determinarse encendiendo y apagando el equipo, se recomienda corregir la interferencia tomando una o varias de las siguientes medidas.

- Reoriente o reubique la antena receptora.
- Incremente la separación entre el equipo y el receptor.
- Conecte el equipo a un toma de un circuito diferente al que está conectado el receptor.
- Consulte al distribuidor o a un técnico experto en radio/TV.

Todo cambio o modificación no aprobada expresamente por el responsable del cumplimiento puede invalidar la autoridad del usuario para operar el equipo. Cuando el producto incluye cables de interfaz blindados o cuando se especifican componentes o accesorios adicionales de terceros para utilizarlos con la instalación del producto, deben utilizarse para asegurar el cumplimiento con las disposiciones de la FCC.

#### Información de seguridad

- Antes de utilizar la cámara, asegúrese de haber leído y comprendido todas las indicaciones de seguridad descritas a continuación. Siempre asegúrese de operar correctamente la cámara.
- No apunte la cámara directamente al sol o a otra fuente de luz intensa que pudiera dañar la vista.
- No trate de abrir la carcasa de la cámara ni modificar la cámara de modo alguno. Los componentes internos de alto voltaje generan un riesgo de descarga eléctrica al quedar expuestos. El mantenimiento y la reparación deben ser llevados a cabo solamente por proveedores de servicio autorizados.
- No dispare el flash muy cerca de los ojos de animales o humanos, especialmente niños pequeños. Puede dañar la vista. En particular, permanezca por lo menos a un metro de los niños cuando utilice el flash.
- Mantenga la cámara lejos del agua u otros líquidos. No utilice la cámara con las manos mojadas. No utilice la cámara bajo la lluvia o nieve. La humedad genera el peligro de incendio y descarga eléctrica.
- Mantenga la cámara y sus accesorios fuera del alcance de niños y animales, para evitar accidentes y dañar la cámara.
- Si nota humo o un olor extraño proveniente de la cámara, desconecte la alimentación de inmediato. Lleve la cámara al proveedor de servicios autorizado más cercano para repararla. No intente reparar la cámara por su cuenta.
- Utilice solamente los accesorios de alimentación recomendados. La utilización de fuentes de alimentación no recomendadas expresamente para este equipo puede producir un sobrecalentamiento, distorsión del equipo, fuego, descarga eléctrica u otros riesgos.

## Índice

| ADHESIÓN A LAS NORMAS DE LA FCC Y RECOMENDACIONES   |   |
|-----------------------------------------------------|---|
| INFORMACIÓN DE SEGURIDAD                            | 4 |
| ÍNDICE                                              | 5 |
| PARA EMPEZAR                                        | 8 |
| Accesorios incluidos                                | 8 |
| Cómo atar la correa                                 |   |
| Cómo utilizar el estuche blando                     |   |
| NOMBRE DE LOS COMPONENTES                           |   |
| CÓMO INSTALAR LAS BATERÍAS                          |   |
| Indicador de batería descargada                     |   |
| Cómo utilizar la tarjeta de memoria                 |   |
| Acerca de la memoria de la cámara                   |   |
| Protocolo DCF                                       |   |
| Cómo Fijar la fecha y la hora                       |   |
| OPERACIONES BÁSICAS                                 |   |
| ENCENDER Y APAGAR LA CÁMARA                         |   |
| Función de ahorro de energía                        |   |
| CAMBIAR ENTRE LOS MODOS DE REPRODUCCIÓN Y GRABACIÓN |   |
| En el modo Grabación                                |   |
| En el modo Reproducción                             |   |
| Uso de los menús                                    |   |
| Menú de Grabación / Reproducción                    |   |
| ADJ. Menú                                           |   |
| Menú de Configuración                               |   |
| Uso del monitor LCD                                 |   |
| Indicador de Pantalla LCD                           |   |
| Cambiar la pantalla                                 |   |
| GRABACIÓN                                           |   |
| GRABACIÓN DE IMÁGENES FIJAS                         |   |
| Uso de la función zoom                              |   |
| Cómo utilizar el flash                              |   |
| Uso del temporizador y la ráfaga                    |   |
| Cómo utilizar el modo Macro                         |   |
| Cómo grabar clips de audio                          |   |
| GRABACIÓN DE VOZ                                    |   |
| Configurar las Funciones de Grabación               |   |

| Uso del Modo Escena                      |  |
|------------------------------------------|--|
| Configurar la resolución y la calidad    |  |
| Configurar el tamaño de la película      |  |
| Como fijar el balance de blanco          |  |
| Configurar ISO                           |  |
| Fijar la exposición                      |  |
| Configurar la medición                   |  |
| Configurar la nitidez                    |  |
| Configurar el efecto fotográfico         |  |
| Configurar la impresión de fecha         |  |
| REPRODUCCIÓN                             |  |
| Reproducción de imágenes                 |  |
| Cómo utilizar las miniaturas             |  |
| Aumentar imágenes fijas                  |  |
| Reproducir clips de película             |  |
| Reproducir sonidos                       |  |
| Grabar un memorándum de voz              |  |
| Playing Back a Voice Memo                |  |
| ELIMINAR ARCHIVOS                        |  |
| Cómo eliminar un único archivo           |  |
| Borrar todos los archivos                |  |
| Proteger archivos                        |  |
| EDITAR IMÁGENES                          |  |
| Rotar imágenes fijas                     |  |
| Cambiar el tamaño de imagen              |  |
| CONFIGURACIÓN DE DPOF                    |  |
| Reproducir diapositivas                  |  |
| COPIAR ARCHIVOS                          |  |
| CONFIGURACIÓN                            |  |
| AJUSTE DE SONIDOS                        |  |
| Configurar la Revisión automática        |  |
| Configuración de Ahorro de energía       |  |
| Cómo Fijar el idioma                     |  |
| REINICIAR LOS NÚMEROS DE ARCHIVO         |  |
| Acerca del nombre de archivos y carpetas |  |
| Estructura de carpetas                   |  |
| File Naming                              |  |
| Configurar la Salida TV                  |  |
| CONFIGURACIÓN DEL PUERTO USB             |  |

| ELEGIR LA IMAGEN DE INICIO                                                                                                    |                                                          |
|----------------------------------------------------------------------------------------------------|----------------------------------------------------------|
| Formatear una tarjeta de memoria                                                                                                    | 42                                                       |
| Reiniciar Configuración predeterminada                                                                                                    | 43                                                       |
| CONEXIONES                                                                                                    |                                                          |
| CÓMO VER LAS IMÁGENES EN LA TV                                                                                                    | 43                                                       |
| CÓMO DESCARGAR LAS IMÁGENES AL ORDENADOR                                                                                                    | 44                                                       |
| Cómo utilizar el lector de tarjeta de memoria flash                                                                                                    |                                                          |
| Cómo conectar la cámara al ordenador a través de un cable USB                                                                                                    |                                                          |
| CÓMO INSTALAR EL SOFTWARE                                                                                                    |                                                          |
|                                                                                                    |                                                          |
| REQUISITOS DEL SISTEMA                                                                                                    | 45                                                       |
| Requisitos del sistema                                                                                                    | 45                                                       |
| Requisitos del sistema<br>Instalación del Software<br>Instalación de los controladores del software                                                                                                    | 45<br>46<br>47                                           |
| REQUISITOS DEL SISTEMA<br>INSTALACIÓN DEL SOFTWARE<br>INSTALACIÓN DE LOS CONTROLADORES DEL SOFTWARE<br>INSTALACIÓN DE ULEAD PHOTO EXPLORER 8 SE BASIC                                                                                                   | 45<br>46<br>47<br>47                                     |
| REQUISITOS DEL SISTEMA<br>INSTALACIÓN DEL SOFTWARE<br>INSTALACIÓN DE LOS CONTROLADORES DEL SOFTWARE<br>INSTALACIÓN DE ULEAD PHOTO EXPLORER 8 SE BASIC<br>INSTALACIÓN DE VIDEOSTUDIO 7 SE VCD                                                            |                                                          |
| REQUISITOS DEL SISTEMA<br>INSTALACIÓN DEL SOFTWARE<br>INSTALACIÓN DE LOS CONTROLADORES DEL SOFTWARE<br>INSTALACIÓN DE ULEAD PHOTO EXPLORER 8 SE BASIC<br>INSTALACIÓN DE VIDEOSTUDIO 7 SE VCD<br>USO DEL SOFTWARE                                        |                                                          |
| REQUISITOS DEL SISTEMA<br>INSTALACIÓN DEL SOFTWARE<br>INSTALACIÓN DE LOS CONTROLADORES DEL SOFTWARE<br>INSTALACIÓN DE ULEAD PHOTO EXPLORER 8 SE BASIC<br>INSTALACIÓN DE VIDEOSTUDIO 7 SE VCD.<br>USO DEL SOFTWARE.                                      |                                                          |
| REQUISITOS DEL SISTEMA<br>INSTALACIÓN DEL SOFTWARE<br>INSTALACIÓN DE LOS CONTROLADORES DEL SOFTWARE<br>INSTALACIÓN DE ULEAD PHOTO EXPLORER 8 SE BASIC<br>INSTALACIÓN DE VIDEOSTUDIO 7 SE VCD.<br>USO DEL SOFTWARE.<br>DETECCIÓN Y SOLUCIÓN DE PROBLEMAS | 45<br>46<br>47<br>47<br>47<br>48<br>48<br>48<br>49<br>49 |

## Para empezar

## Accesorios incluidos

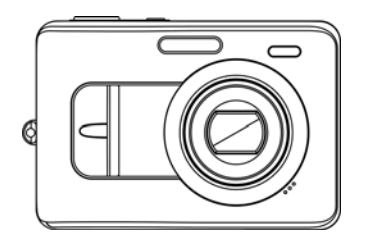

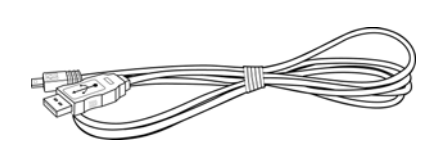

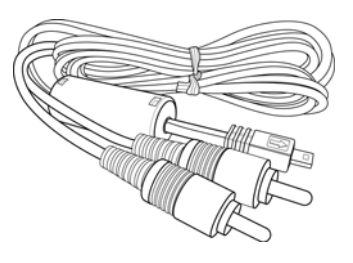

Cámara

Cable USB

Cable de salida

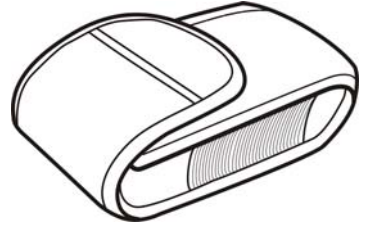

Estuche blando

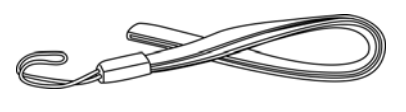

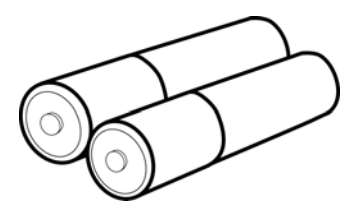

Correa

2 baterías AA

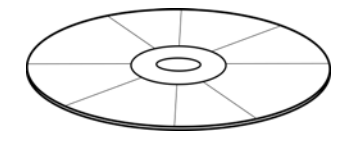

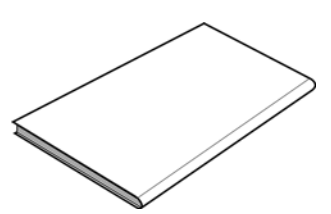

CD-ROM de instalación de software

Manual del

#### Cómo atar la correa

Ate la corre a su cámara como muestra la figura.

Nota:

• No balancee la cámara por la correa cuando la transporte.

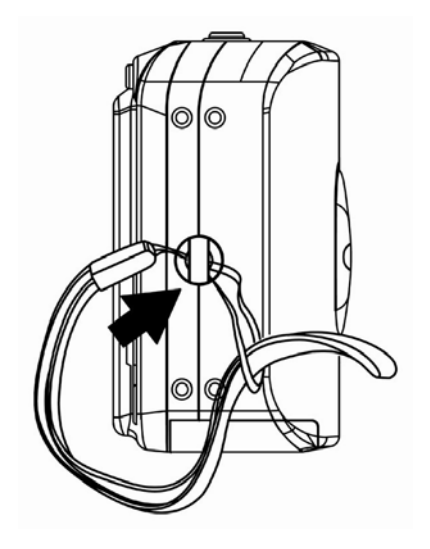

#### Cómo utilizar el estuche blando

Cuando no utilice la cámara digita, manténgala en su estuche para su protección.

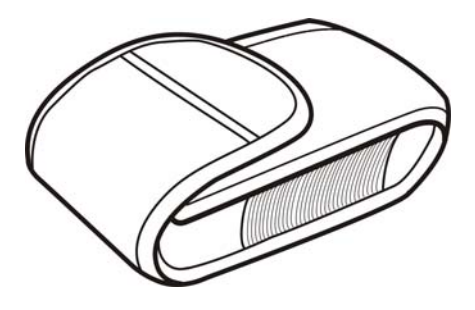

## Nombre de los componentes

Vista superior

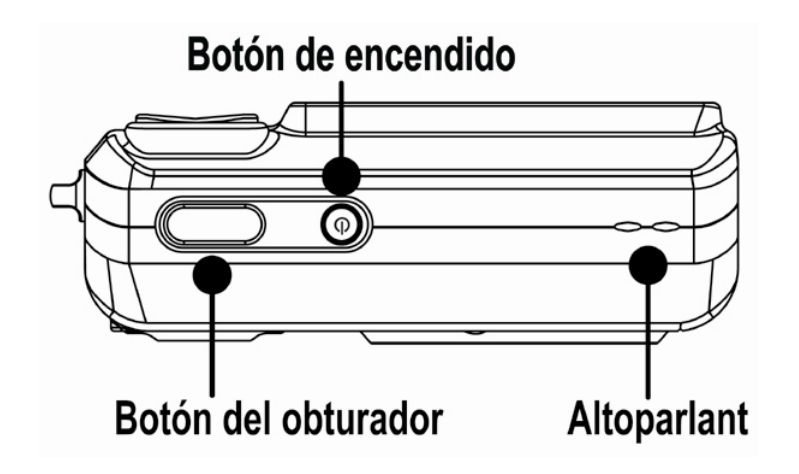

Vista de frente

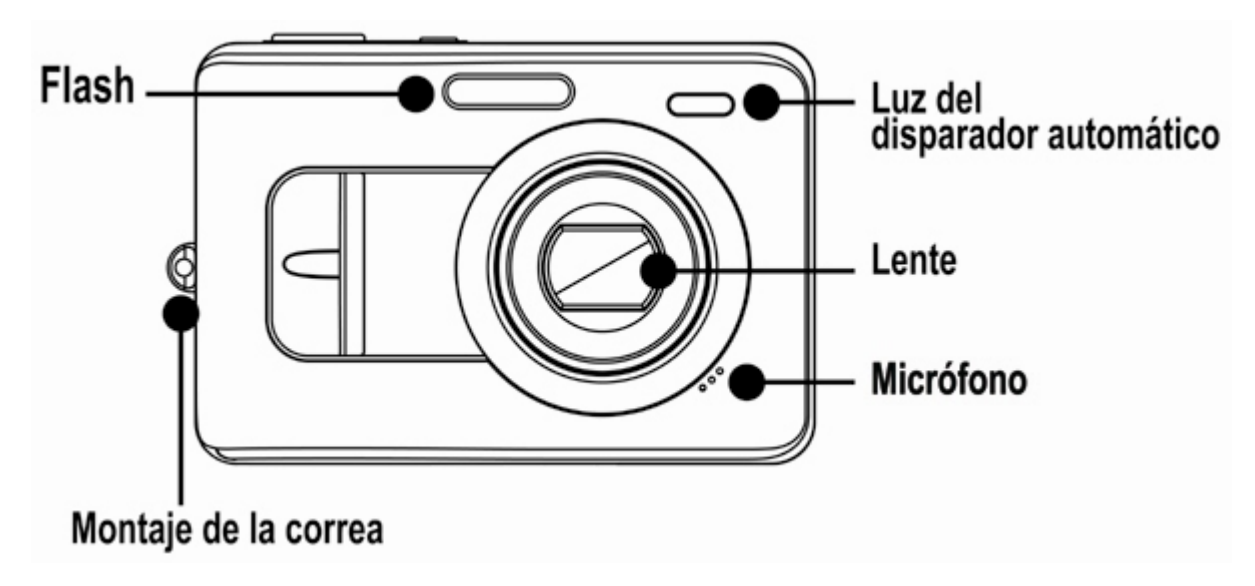

Vista inferior

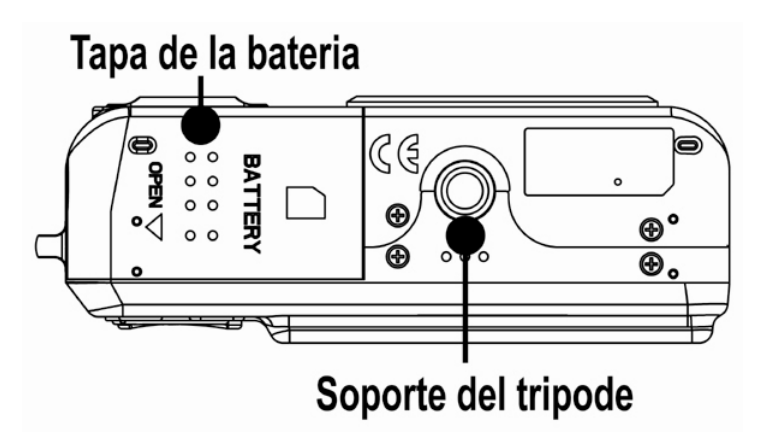

#### Vista posterior

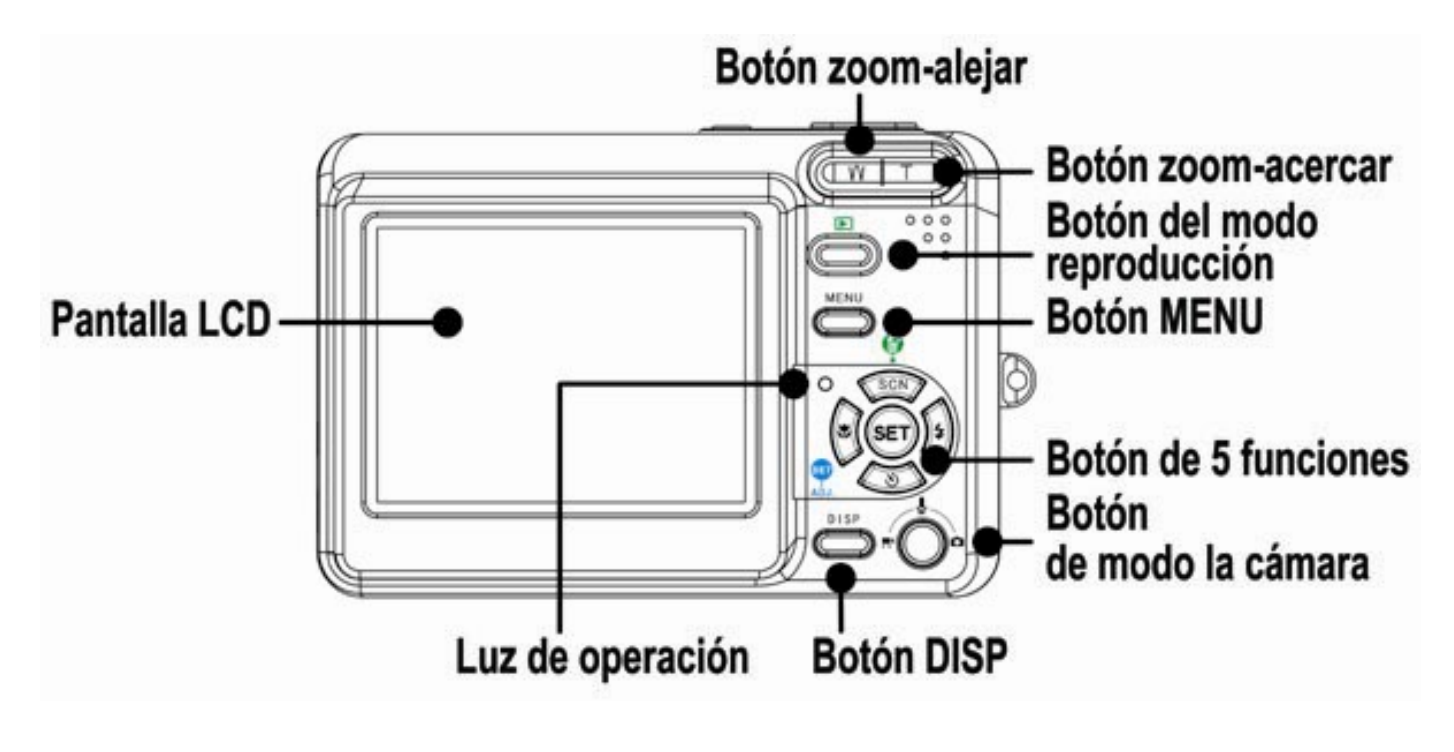

Vista lateral

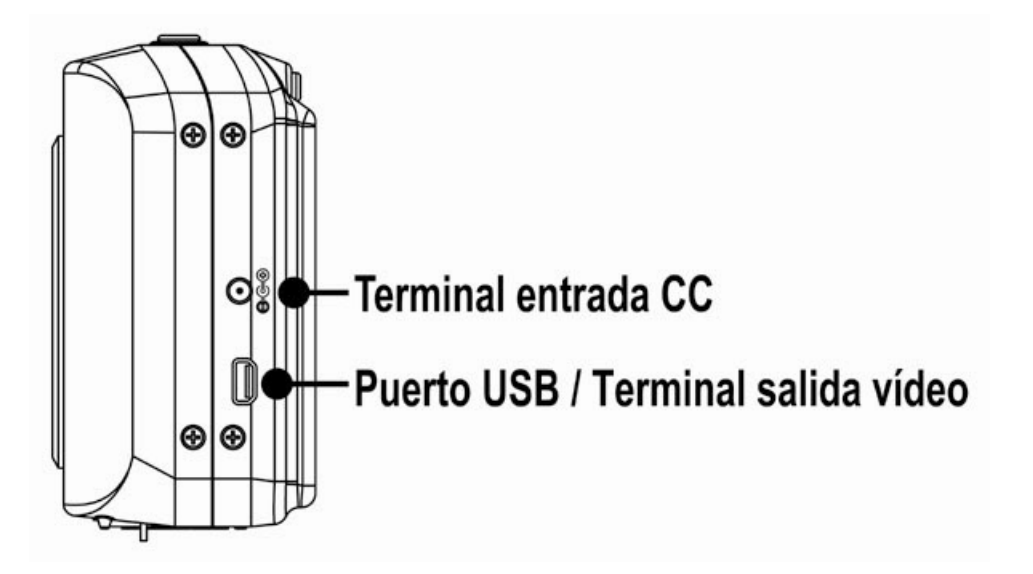

Botones multifunction de 5 opciones

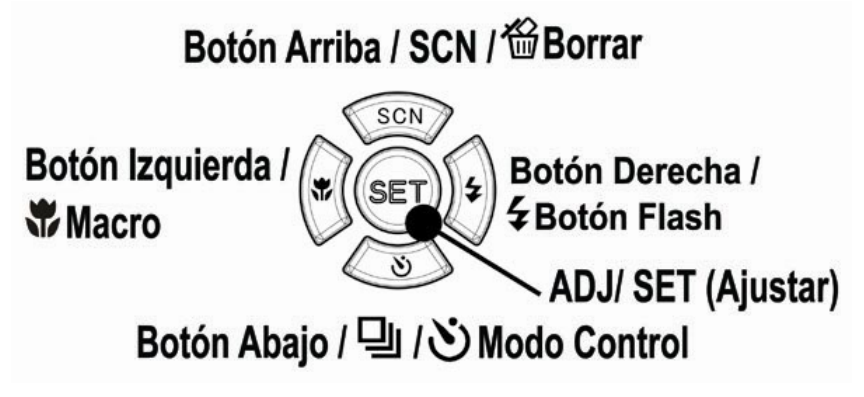

## Cómo instalar las baterías

La cámara funciona con dos baterías alcalinas tamaño AA o dos baterías recargables del tipo Ni-MH (mínimo 1600 mAh / 1,2V)

- 1. Abra la tapa de las baterías.
- Inserte dos baterías alcalinas tipo AA de forma que los polos positivo (+) y negativo (-) coincidan con las direcciones que se indican en el interior del compartimento de las baterías.

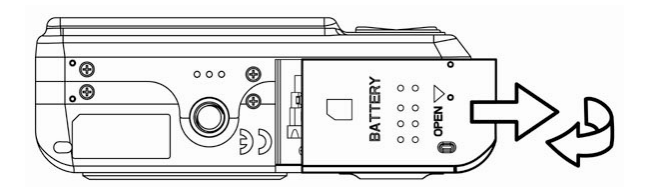

3. Cierre la tapa de las baterías.

#### Indicador de batería descargada

Aparecerá un indicador de baterías

descargadas 🖾 en la pantalla LCD cuando

las baterías estén casi vacías. Batteries should be replaced promptly when the low batteries indicator appears.

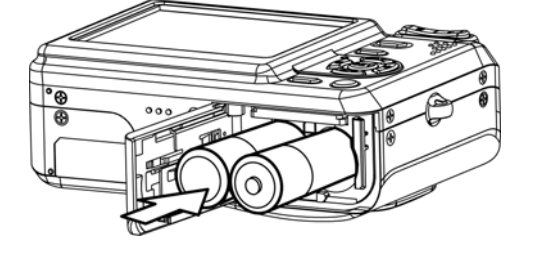

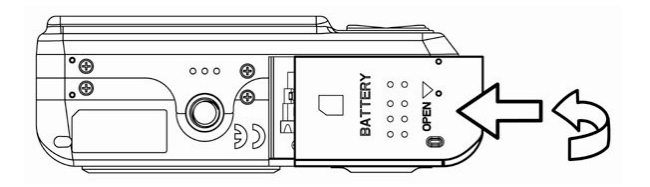

#### PRECUACIÓN:

 Existe riesgo de explosión si la batería es remplazada usando un tipo de batería incorrecto. Deseche las baterías usadas según las instrucciones.

#### Nota:

- No utilice baterías de manganeso. Estas baterías no tienen suficiente energía para hacer funcionar la cámara.
- Cambie todas las baterías a la misma vez. Nunca combine baterías nuevas y usadas.
- Retire las baterías de la cámara si no piensa utilizarla durante más de dos semanas.
- El cuerpo de la cámara se calentará después de un uso prolongado. Esto es normal.

## Cómo utilizar la tarjeta de memoria

Puede utilizar una **Tarjeta SD** o una **Tarjeta MMC** en esta cámara digital. La ranura de la tarjeta de memoria se encuentra junto cerca de la tapa de las baterías, junto al compartimento.

- 1. Asegúrese de que la cámara está apagada.
- 2. Abra la tapa de las baterías.
- Inserte la tarjeta de forma que la etiqueta mire hacia arriba y la flecha apunte hacia abajo.
- 4. Cierre la tapa de las baterías.

Para retirar la tarjeta de memoria, presione con cuidad el extremo de la tarjeta para liberarla. Saque completamente la tarjeta y cierre el compartimento de las baterías.

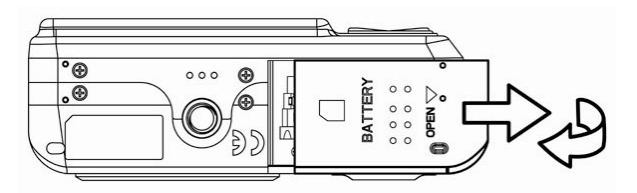

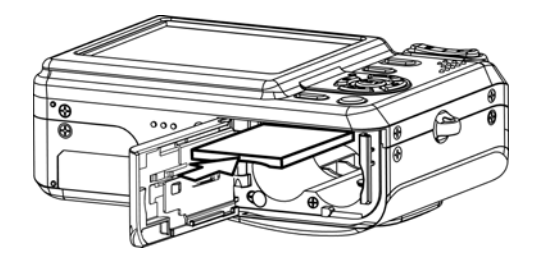

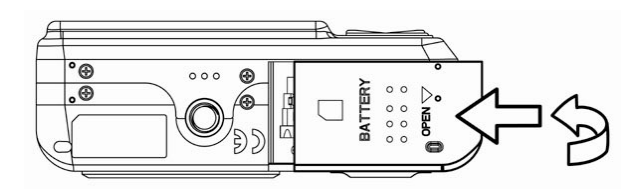

#### Acerca de la memoria de la cámara

La cámara digital cuenta con una memoria interna. Si no se instala una tarjeta en la cámara, todas las fotos y los clips de vídeo grabados por la cámara se almacenarán en la memoria interna. Si se inserta una tarjeta de memoria, las imágenes y clips de vídeo se almacenarán en la tarjeta de memoria.

#### Protocolo DCF

El protocolo DCF define el formato para los datos de archivos de imágenes así como la estructura del directorio para la tarjeta de memoria. Las fotos tomadas por una cámara DCF se pueden ver en otras cámaras compatibles con el sistema DCF de otros fabricantes.

## Cómo fijar la fecha y la hora

Cuando encienda la cámara por primera vez, la fecha y la hora no serán correctas. Antes de utilizarla, asegúrese de haber fijado la fecha y la hora.

- Pulse el botón MENU, utilizando ◀ o ▶ para seleccionar Conf. (♥), y pulse después el botón SET.
- Pulse ▲ o ▼ para seleccionar Fecha/Hora y pulse después ► o el botón SET para abrir la pantalla DAte & Time.
- Pulse ▲ o ▼ para cambiar el valor del campo seleccionado. Pulse ◄ o ► para seleccionar otro campo.
- Después de ajustar estas opciones, pulse el botón
   SET o MENU para aplicar los cambios.

| Ajus       | tes Menú 1/3                  |                        |
|------------|-------------------------------|------------------------|
| <b>(</b> ) | Sonidos                       |                        |
| €          | Rev. Auto.                    | 3 seg.                 |
| Ξz         | Eco. Energía                  | 1 min.                 |
| 9          | Fecha/Hora                    | 1                      |
| <b>c</b> 9 | Idioma                        | Español                |
|            |                               |                        |
| ¢          | Seleccionar 🚥                 | 💵 Salir                |
| \$         | Seleccionar 🔤                 | ⊠ Salir                |
| ÷          | Seleccionar 🚥<br>Fecha/Hora   | ⊠ Salir                |
| ;<br>      | Seleccionar III               | ™ Salir                |
| ÷          | Seleccionar III<br>Fecha/Hora | ™ Salir<br>12 : 00     |
| \$         | Seleccionar<br>Fecha/Hora     | ™ Salir<br>12:00       |
| :          | Seleccionar<br>Fecha/Hora     | ™ Salir<br>12:00<br>0D |

#### Nota:

- Si deja presionado 🔺 o 🔻, podrá cambiar el valor rápidamente.
- Si se retiran las baterías durante más de dos días, se perderá la configuración de fecha y hora. En ese caso, configure estos parámetros de nuevo.

## **Operaciones Básicas**

## Encender y apagar la cámara

- 2. Pulse el botón **POWER** de nuevo para apagar la cámara.

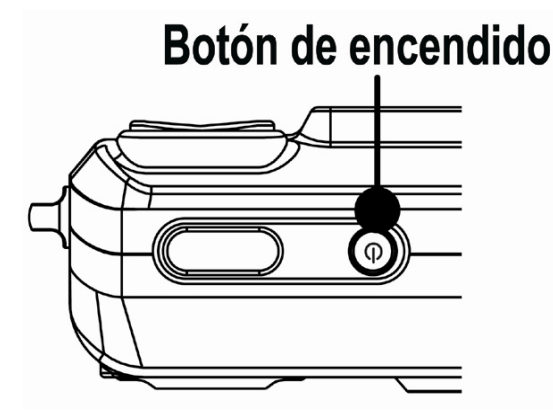

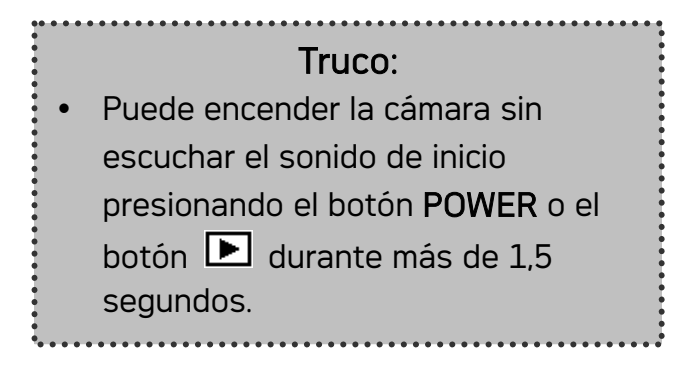

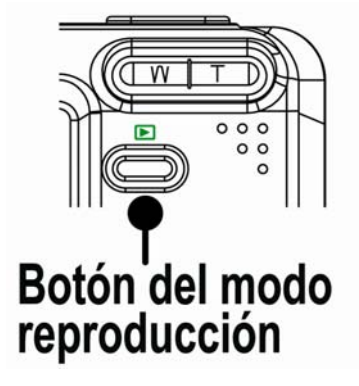

#### Función de ahorro de energía

Si la cámara se apaga por medio de la función de Ahorro de energía, puede pulsar de nuevo el botón **POWER** o el botón **D** para volver a encenderla.

La función de Ahorro de energía no funciona en la siguiente situación:

- Si conecta la cámara a un ordenador o impresora por medio del cable USB.
- Si conecta la cámara con el adaptador AC (se vende por separado).

## Cambiar entre los modos de Reproducción y Grabación

Puede cambiar entre el modo Grabación y el modo Reproducción de las siguientes formas:

#### En el modo Grabación

- Pulse el botón MODE para pasar por los modos de realizar foto fija, grabación de voz y grabación de películas.
- Pulse el botón para cambiar al modo Reproducción.

#### Nota:

 Si cambia al modo Reproducción la lente se retraerá después de aproximadamente 10 segundos.

#### En el modo Reproducción

 Pulse el botón MODE o el botón para cambiar al modo de Grabación anterior.

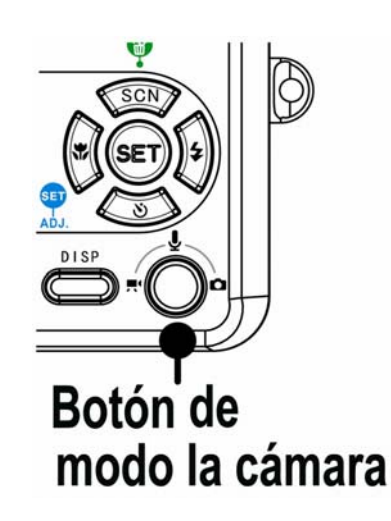

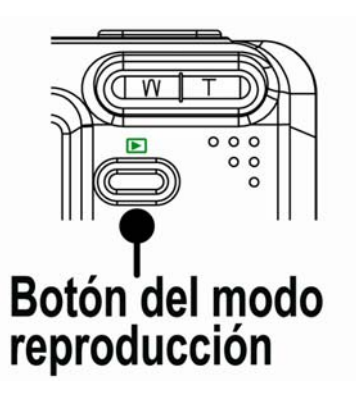

## Uso de los menús

#### Menú de Grabación / Reproducción

Cuando se muestra un menú, deben utilizarse los botones de flecha y el botón **SET** para realizar los cambios deseados.

- 1. Pulse el botón MENU para mostrar el menú.
  - El menú mostrado dependerá de si se encuentra en el modo Grabación o Reproducción.
- 2. Pulse  $\blacktriangleleft$  o  $\blacktriangleright$  para seleccionar un elemento de menú.
- 3. Pulse ▲ o ▼ para cambiar el parámetro.
  - En el menú reproducción, pulse ▲ o ▼ para seleccionar una opción, y pulse después el botón SET para mostrar una pantalla de confirmación o aplicar las opciones.
- 4. Pulse el botón MENU o SET para guardar las modificaciones y cierre el menú.
  - En el menú reproducción, pulse el botón **MENU** para cerrar el menú.

#### ADJ. Menú

Puede ajsutar rápidamente el Balance de Blanco / ISO / Exposición en el modo Grabación.

- 1. Pulse el botón SET para mostrar el MENU.
  - Durante la grabación de la película, sólo podrá ajustar el Balance de Blanco.
- 2. Pulse ▲ o ▼ para seleccionar un elemento de menú.
- 3. Pulse ◀ o ▶ para seleccionar una opción.
- 4. Pulse el botón SET para confirmar la configuración y cerrar el menú.

#### Menú de Configuración

Puede cambiar las opciones básicas de la cámara en modo Grabación y Reproducción.

- 1. Pulse el botón MENU para mostrar el menú.
  - El menú mostrado dependerá de si se encuentra en el modo Grabación o Reproducción.
- 2. Pulse ◀ o ▶ para seleccionar **Conf**. ( ♥ ) y después pulse el botón **SET** para mostrar el menú Setup.
- 3. Pulse ▲ o ▼ para seleccionar un elemento de menú y después pulse el botón SET para mostrar el submenú.
- Pulse ▲ o ▼ para seleccionar una opción, y después ◄ o el botón SET para aplicar las modificaciones.
- 5. Pulse el botón **MENU** para cerrar el menú.

## Uso del monitor LCD

El monitor LCD se uso para componer imágenes durante la grabación,

#### Indicador de Pantalla LCD

En grabación

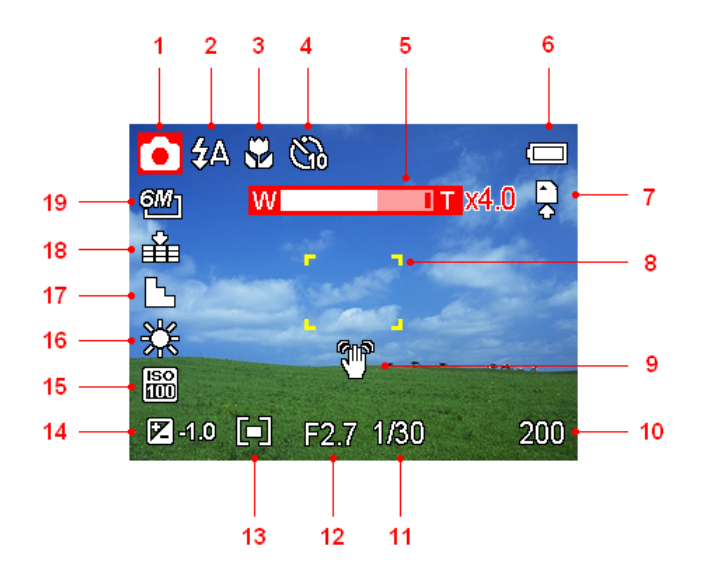

- 1 Icono de modo
- 2 Flash
- 3 Macro
- 4 Temporizador / Ráfaga
- 5 Indicador de Zoom
- 6 Batería

9

- 7 Medio de almacenamiento
- 8 Área de enfoque

- 11 Velocidad de obturador
- 12 Valor de apertura
- 13 Medición
- 14 Exposición
- 15 ISO
- 16 Balance de blanco
- 17 Nitidez
- 18 Calidad
- Advertencia de balanceo 19 Resolución
- 10 Disparos restantes

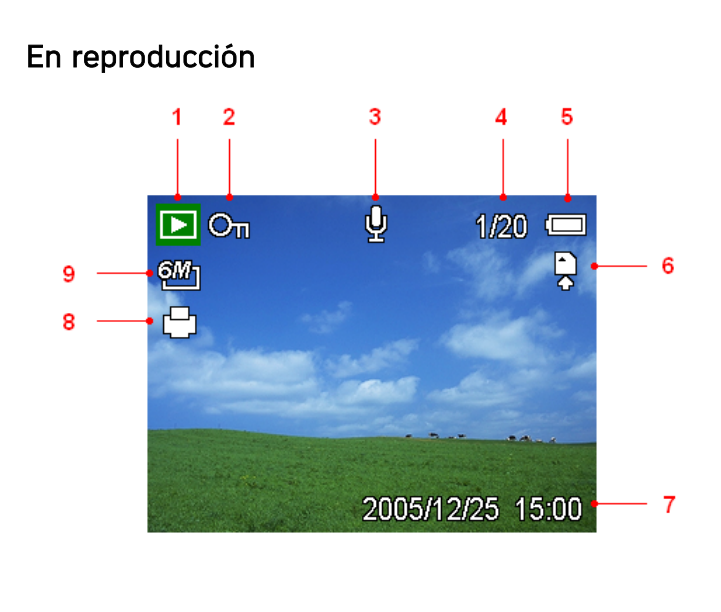

- 1 Icono de modo
- 2 Proteger

5 Batería

- 3 Memorándum de voz
- 6 Medio de almacenamiento
- 7 Capturar fecha y hora
- 8 DPOF
- 4 Número de archivos / Total 9 Resolución

#### Cambiar la pantalla

Pulse el botón **DISP** para cambiar al modo de pantalla siguiente en el monitor LCD, tal y como se muestra a continuación:

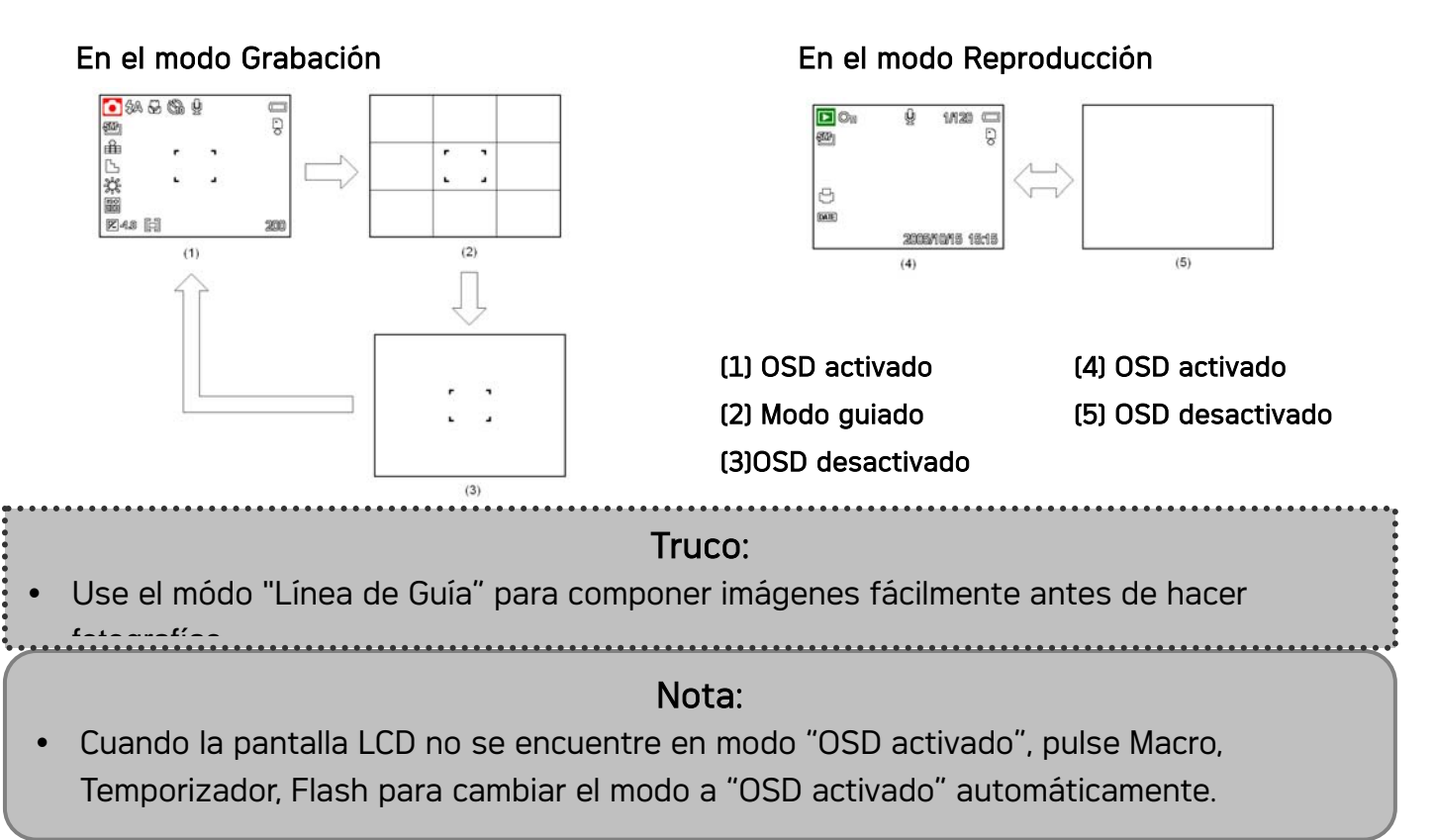

## Grabación

## Grabación de imágenes fijas

- 1. Sostenga la cámara con ambas manos y asegúrese de que la cámara es estable.
- 2. Coloque la cámara en modo Grabación
- 3. Apunte con el foco hacia el área que desee fotografiar y pulse el disparador suavemente.
  - El área de enfoque del monitor LCD se activará en verde cuando la cámara se encuentre enfocada.
  - Si la velocidad de disparo es lenta o la posibilidad de que la imagen salga

emborronada, aparecerá el icono de advertencia de balanceo  $\Psi$  en el monitor LCD.

Para evitarlo, utilice un trípode para estabilizar la cámara al grabar imágenes.

4. Pulse totalmente el botón de disparo para tomar una imagen.

#### Nota:

- Asegúrese de que no bloquea la lente con los dedos o con la correa.
- Cuando el obturador se presiona ligeramente, revise el valor de exposición que aparece en la pantalla LCD para asegurarse de que es el apropiado para las condiciones de ilumincación actuales.

#### Uso de la función zoom

Su cámara posee una combinación de funciones de zoom óptico y digital que le permite acercarse a objetos lejanos o alejarse para tomar fotografías con grandes ángulos.

El zoom óptico se obtiene ajustando mecánicamente la lente de la cámara. El zoom digital aumenta o encoge la imagen utilizando un procesado de software.

Cuando se encuentre presionada la palanca de zoom, aparecerá la barra de zoom en el monitor LCD.

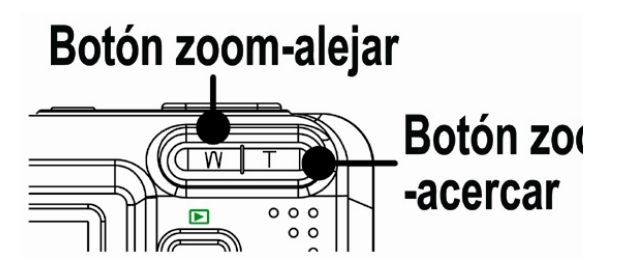

Pulse **[W]** para alejar la imagen. Pulse **[T]** para acercar la imagen.

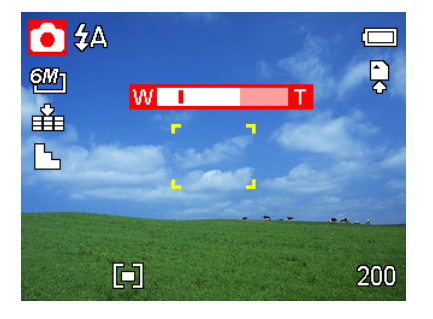

Cuando el factor de zoom óptico alcance su valor máximo, el zoom se detendrá temporalmente. So pulsa de nuevo **[T]** la cámara pasará automáticamente a la función de zoom digital y continuará acercando la imagen (si el zoom digital está activado, consulte la página.

El zoom digital trabaja al aumentar la parte central de una imagen a través de un proceso de interpolación de software. El zoom digital se usa para lograr niveles de ampliación hasta 4X.

## El zoom digital no está disponible al grabar películas.

#### Cómo utilizar el flash

Si pulsa el botón de flash pasará a través de los modos de flash disponibles. Aparecerá un símbolo en la pantalla LCD para indicar el modo de flash. El flash no podrá ser utilizado cuando esté grabando una película.

- 1. Coloque la cámara en modo Grabación
  - La función de flash sólo podrá ser utilizada al realizar fotografías fijas.
- Presione el botón 2 para seleccionar el modo de flash:

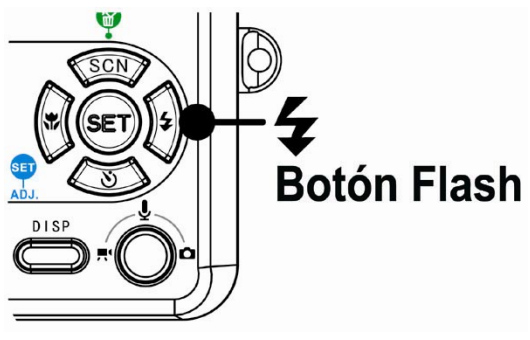

| Display    | Opción            | Descripción                                                    |
|------------|-------------------|----------------------------------------------------------------|
| <b>4</b> A | Elach automático  | El flash se disparará automáticamente cuando las               |
| <b>4</b> A | Flash automatico  | condiciones de disparo requieran iluminación adicional.        |
|            |                   | El flash parpadeará para que los ojos del sujeto se            |
|            | Poducción do oioc | ajusten al flash. Después se disparará de nuevo para           |
| <b>4</b> ⊙ | reioc             | realizar la auténtica fotografía. La cámara digital            |
|            | TUJUS             | detectará el brillo del sujeto y utilizará el flash sólo si es |
|            |                   | necesario.                                                     |
| 4          | Sigmoro opcondido | El flash se disparará siempre que realice una fotografía,      |
| +          |                   | sin importar las condiciones de iluminación.                   |
| c <b>4</b> | Sincronización    | El flash se disparará cuando la velocidad de obturación        |
| 54         | lenta             | sea lenta.                                                     |
| A          | Ciompro opogodo   | El flash nunca se disparará, incluso en situaciones de         |
| <b>U</b>   | Siempre apagado   | oscuridad.                                                     |

3. Dispare a la imagen.

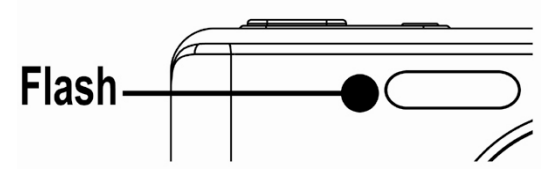

**Nota:** El tiempo de carga del flash puede ser mayor si queda poca batería.

#### Uso del temporizador y la ráfaga

Utilice el temporizador para fijar un lapso entre el momento en que se presiona el obturador y el momento en que se captura la imagen. Utilice la grabación en ráfaga para tomar varias fotografías consecutivas.

- 1. Coloque la cámara en modo Grabación
  - La función de flash sólo podrá ser utilizada al realizar fotografías fijas.
- Presione el botón para cambiar las opciones:

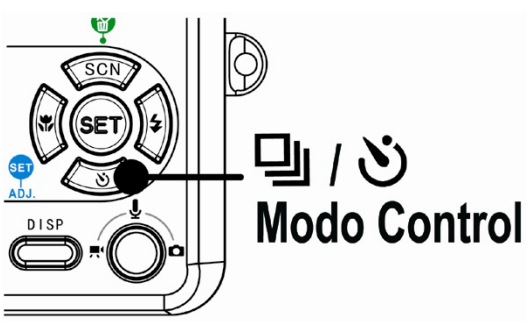

| Display        | Opción    | Descripción                                                                                        |
|----------------|-----------|----------------------------------------------------------------------------------------------------|
| -              | 1 Disparo | Grabará una sola imagen.                                                                           |
| ŝ              | 2-SEG     | El disparador se retrasará 2 segundos.                                                             |
| Si di          | 10-SEG    | El disparador se retrasará 10 segundos.                                                            |
| ଏ <sup>୭</sup> | Doble     | Grabará dos imágenes en un disparo después de presionar el disparador después de 10 y 12 segundos. |
| Ð              | Ráfaga    | Para capturar 4 imágenes consecutivas.                                                             |

3. Dispare a la imagen.

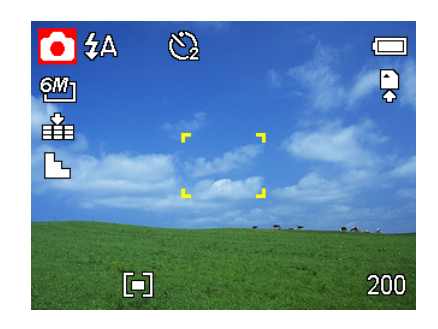

Todas las opciones cambiarán automáticamente a 1 disparo en la siguiente situación:

- Después de cada disparo.
- Cuando se cambie el modo.
- Cuando la cámara esté apagada.

#### Nota:

 Al utilizar la función de temporizador, asegúrese de que utiliza un trípode para colocar la cámara digital en una superficie estable y nivelada.

#### Cómo utilizar el modo Macro

Su cámara está equipada con una función de macro que le permite enfocar objetos muy cercanos. En el modo macro podrá enfocar objetos a 25 cm. desde la lente cuando se encuentre en el modo de anchura máxima (alejado) y a 5 cm. en el modo de acercamiento máximo (acercado).

- 1. Coloque la cámara en modo Grabación
  - Puede utilizar el modo macro en imagen fija o en grabación de película.
- Presione el botón Dara entrar en el modo macro.
  - Aparecerá el icono de macro () en el monitor LCD.
- Para salir del modo macro, pulse de nuevo el botón \$.

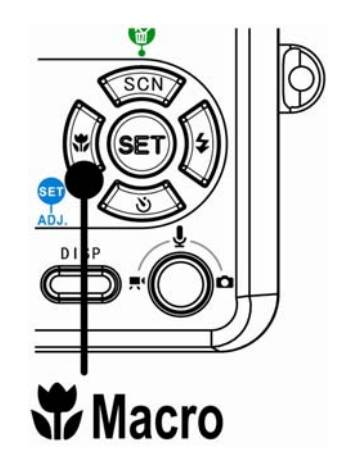

#### Nota:

• Las distancias que se mencionan se refieren a la distancia que hay entre la superficie del lente de la cámara y el sujeto.

## Cómo grabar clips de audio

Su cámara puede grabar clips con sonido.

- 1. Coloque la cámara en modo Grabación
  - La pantalla LCD muestra el tiempo de grabación disponible.
- 2. Presione el obturador para comenzar a grabar.
- Presione el disparador de nuevo para detener la grabación.
  - La cámara deja de grabar automáticamente cuando llega al límite de la capacidad de memoria.

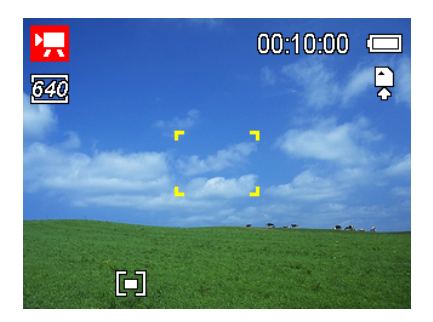

#### Nota:

- Las voces de los clips de sonido se graban desde el micrófono de la cámara. Tenga cuidado de no tocar el micrófono cuando esté grabando.
- El Balance de Blanco está configurado y bloqueado a la configuración del primer fotograma.

## Grabación de voz

Puede grabar voces utilizando esta cámara.

- 1. Coloque la cámara en modo Grabación
  - La pantalla LCD muestra el tiempo de grabación disponible.
- 2. Presione el obturador para comenzar a grabar.
- Presione el disparador de nuevo para detener la grabación.
  - La cámara deja de grabar automáticamente cuando llega al límite de la capacidad de memoria.

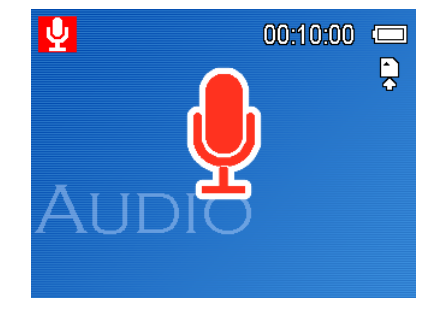

#### Nota:

 Las voces de los clips de sonido se graban desde el micrófono de la cámara (consulte la página 8). Tenga cuidado de no tocar el micrófono cuando esté grabando.

## Configurar las Funciones de Grabación

#### Uso del Modo Escena

Puede seleccionar entre varios modos de escena para condiciones de disparo específicas.

- 1. Coloque la cámara en modo Grabación
  - El modo de escena sólo podrá ser utilizado al realizar fotografías fijas.
- 2. Pulse el botón SCN 🖓 para mostrara la

pantalla del Modo Escena.

 Utilice el botón de flecha para seleccionar un modo de escena deseado y después pulse el botón SET para confirmar la configuración.

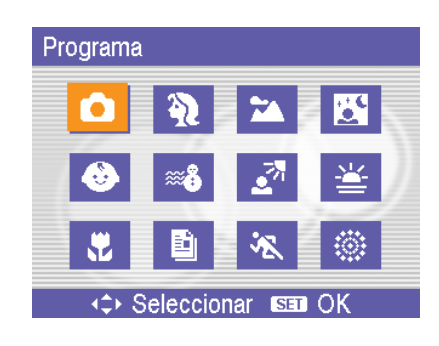

| Display     | Opción               | Descripción                                                                  |
|-------------|----------------------|------------------------------------------------------------------------------|
| Ô           | Programa             | Todas las opciones se pueden cambiar en este modo.                           |
| Ą           | Retrato              | Emborrona el fondo para enfocar el objeto.                                   |
| *           | Paisaje              | Utilizado para vistas escénicas.                                             |
| + • •       | Escena               | Dispara al objeto mientras mantiene la luz nocturna de                       |
| 2           | nocturna             | fondo en el escenario.                                                       |
| ٨           | Niños                | Toma una imagen fija para capturar niños en movimiento.                      |
| ## <b>6</b> | Playa y Nieve        | Se utiliza en escenas de playa o nieve.                                      |
| ■           | Luz fondo            | Fotografía el objeto posterior cambiando la medición.                        |
| ¥           | Puesta de sol        | Mejora el tono rojo para grabar imágenes de puesta de sol.                   |
| <b>.</b>    | Retrato              | Fotografía para objetos pequeños.                                            |
|             | Texto                | Mejora el contraste en blanco y negro.                                       |
| *           | Deportes             | Rápida velocidad del obturador para capturar objetivos en rápido movimiento. |
|             | Fogo de<br>artifício | Para tomar fotos de fuegos artificiales.                                     |

#### Configurar la resolución y la calidad

Puede seleccionar una menor resolución de imagen y calidad para disminuir el tamaño de la imagen y capturar más imágenes. Escoja una configuración adecuada según la calidad de imagen deseada y el propósito de la misma.

| Opción       | Descripción                                                   |
|--------------|---------------------------------------------------------------|
| 8M]          | 3264x2448 – Para imprimir en papel de gran formato.           |
| 6M]          | 2816x2112 – Para imprimir en papel normal.                    |
| 3:2          | 2784x1856 – Para imprimir a 3:2.                              |
| 4M]          | 2304x1728 – Para imprimir en papel A4.                        |
| 2 <u>M</u> ] | 1600x1200 – Para imprimir en A5.                              |
| VGA          | 640x480 – Para adjuntar en e-mails o utilizar en páginas web. |

#### Resolución

#### Calidad

| Opción       | Descripción                                                |
|--------------|------------------------------------------------------------|
|              | Almacena la imagen con una compresión extremadamente baja. |
| -*-          | Almacena la imagen con una compresión baja.                |
| _ <b>±</b> _ | Almacena la imagen con una compresion normal.              |

#### Configurar el tamaño de la película

Las películas pueden grabarse en distintos tamaños.

| Opción | Descripción                                                  |
|--------|--------------------------------------------------------------|
| 640    | 640x480 – Para ver en la TV.                                 |
| 320    | 320x240 – Para ver en un PC.                                 |
| 160    | 160x128 – Para adjuntar en emails o utilizar en páginas web. |

#### Como fijar el balance de blanco

Ajuste el balance de blanco para que coincida con las diferentes fuentes de luz tales como el sol y la iluminación de tungsteno (incandescente) o fluorescente.

| Opción     | Descripción                                                                     |
|------------|---------------------------------------------------------------------------------|
| auto       | Corrige el balance de blanco automáticamente. Ideal para fotografía en general. |
| ×          | Ajuste para ambientes muy luminosos, o de luz natural.                          |
| ×          | Ajuste para días nubosos o de penumbra.                                         |
|            | Ajuste para ambientes interiores iluminados. Corrije el tono anaranjado de las  |
| - <b>.</b> | bombillas domésticas. Ideal para fotos de interior con iluminadores             |
|            | incandescentes sin flash.                                                       |
| )<br>通     | Ajuste para iluminación fluorescente. Corrige el tono verde de la iluminación   |
| ~~~        | fluorescente. Ideal para fotos de interior con iluminadores incandescentes sin  |
|            | flash.                                                                          |
|            | Para más ajustes personales o cuando la fuente de luz no puede ser              |
|            | especificada.                                                                   |

#### Nota:

 Dirija la cámara hacia un trozo de papel blanco u objeto similar en las condiciones de luminosidad para las que desee establecer el balance de blanco y, a continuación, pulse el botón SET.

#### Configurar ISO

Con la configuración inicial, la sensibilidad ISO se fija automáticamente según el brillo del objeto.

| Opción     | Descripción                                       |
|------------|---------------------------------------------------|
| Automático | Fija automáticamente la sensibilidad ISO.         |
| ISO 50     | Fija la sensibilidad a un equivalente de ISO 50.  |
| ISO 100    | Fija la sensibilidad a un equivalente de ISO 100. |
| ISO 200    | Fija la sensibilidad a un equivalente de ISO 200. |

#### Nota:

 Cuanto mayor sea la velocidad ISO, más aumentará el ruido de la imagen. Para tomar imágenes nítidas, utilice una velocidad ISO tan lenta como sea posible.

#### Fijar la exposición

Fija manualmente el valor de exposición para compensar condiciones de iluminación inusuales como iluminación interior indirecta, fondos oscuros e iluminaciones fuertes.

#### Configurar la medición

Existen tres opciones de medición diferentes disponibles en su cámara.

| Opción | Descripción                                                                     |  |
|--------|---------------------------------------------------------------------------------|--|
| [@]    | La luz se mide para toda la pantalla, pero da más importancia a los valores más |  |
|        | cercanos al centro.                                                             |  |
| [•]    | Selecciona una exposición basándose en las lecturas de varios puntos en el área |  |
|        | del objeto.                                                                     |  |
| [•]    | Selecciona una exposición basándose en una sóla lectura tomada desde el         |  |
|        | centro de su imagen.                                                            |  |

#### Configurar la nitidez

Puede seleccionar si desea que la imagen tenga perfiles afilados o suavizados.

| Opción | Descripción                                                                  |  |
|--------|------------------------------------------------------------------------------|--|
|        | Se enfatizan los lados de la imagen. Los lados quedarán afilados, pero puede |  |
|        | generarse ruido en la imagen grabada.                                        |  |
|        | Los lados de la imagen quedan afilados. Adecuado para impresión.             |  |
|        | Los lados de la imagen se suavizan. Adecuado para editar imágenes en un PC.  |  |

#### Configurar el efecto fotográfico

Puede añadir efectos especiales a sus imágenes en el modo Grabación o en el modo Reproducción.

| Opción         | Descripción                                      |
|----------------|--------------------------------------------------|
| Off            | No se añade efecto a la imagen.                  |
| Negro Y Blanco | Convierte la imagen a blanco y negro.            |
| Sepia          | La imagen grabada se almacenará con tonos sepia. |
| Neg. Art       | Lo opuesto a lo que había en la imagen original. |
| Mosaico        | Añade losas en mosaico a las imágenes.           |

#### Nota:

El efecto mosacio solo puede configurarse en el modo reproducción.

#### Configurar la impresión de fecha

La función de Impresión de Fecha puede utilizarse para añadir una fecha a sus imágenes al tomarlas.

| Opción     | Descripción                                                           |
|------------|-----------------------------------------------------------------------|
| Off        | No añade la fecha y hora grabadas a las imágenes impresas.            |
| Fecha      | Agregue solamente la fecha registrada a las imágenes impresas.        |
| Fecha/Hora | Agregue la fecha registrada y mida el tiempo a las imágenes impresas. |

## Reproducción

## Reproducción de imágenes

- Coloque la cámara en modo Reproducción
- Pulse ◄ para reproducir la imagen anterior; pulse ► para reproducir la imagen sigueinte.

| Hint:                                |
|--------------------------------------|
| 🔹 Si mantiene pulsados los botones ٵ |
| o 🕨 pasarán las imágenes a gran      |
| velocidad                            |
| velociuau                            |

#### Cómo utilizar las miniaturas

En el modo Reproducción, puede ver todas sus imágenes almacenadas en formato miniatura.

- 1. Coloque la cámara en modo Reproducción
- 2. Pulse la palanca de zoom **[W]** para mostrar la pantalla de miniaturas.
- Utilice el botón de flecha para seleccionar la imagen deseada, y pulse
   [T] o el botón SET para mostrar la imagen seleccionada a pantalla completa.

#### Aumentar imágenes fijas

- 1. Coloque la cámara en modo Reproducción
- Pulse ◀ o ▶ para seleccionar la imagen que quiera aumentar.
- Pulse [T] para aumentar la imagen. Se mostrará la parte central de la imagen.
   Puede utilizar el botón de flecha para ver distintas partes de la imagen aumentada.
  - Presione el botón **MENU** para volver al tamaño normal.
- 4. Presione el botón SET para establecer el recorte de la imagen.
- 5. Vuelva a presionar el botón SET para recortar la imagen seleccionada y guardarla como una imagen nueva.
  - Presione el botón **MENU** para cancelar.

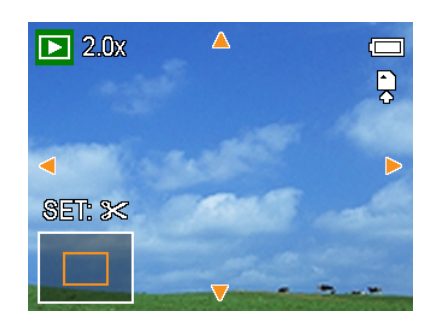

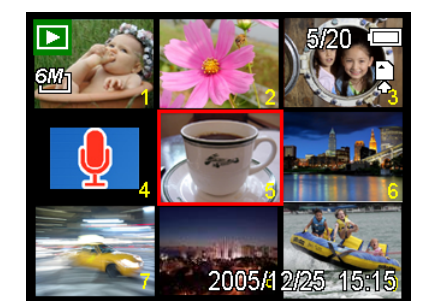

#### Nota:

• Sólo se pueden ampliar y recortar las imágenes fijas.

#### Reproducir clips de película

- 1. Coloque la cámara en modo Reproducción
- Pulse ◀ o ▶ para seleccionar el clip de película que quiera aumentar.
- 3. ulse el botón SET para iniciar la película.
  - El clip de película se reproducirá en el monitor LCD.
- Pulse el botón MENU para detener la película, o el botón SET para pausar la película.
  - Cuando el clip de película se encuentre en pausa, pulse de nuevo el botón SET para continuar.

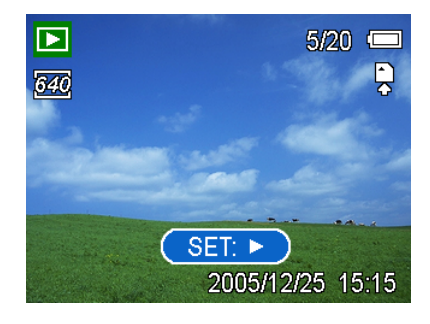

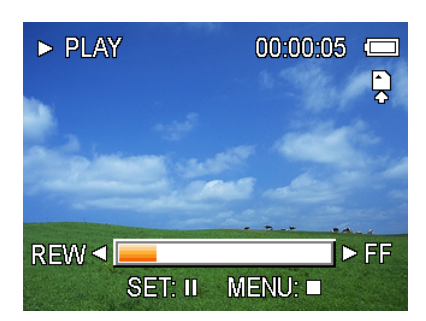

# Truco: Durante la reproducción de películas, presione para avanzar rápido o para rebobinar.

• Presione el obturador para capturar la imagen del clip de película cuando esté en pausa.

## Reproducir sonidos

- 1. Coloque la cámara en modo Reproducción
- 2. Pulse < o > para seleccionar el clip de sonido que quiera aumentar.
- 3. Pulse el botón SET para iniciar el clip de sonido.
- 4. Pulse el botón MENU para detener el sonido, o el botón SET para pausarlo.
  - Cuando el clip de sonido se encuentre en pausa, pulse de nuevo el botón SET para continuar.

#### Grabar un memorándum de voz

Puede añadir memorándums de voz a las imágenes después de grabarlas.

- 1. Coloque la cámara en modo Reproducción
- Pulse ◀ o ▶ para seleccionar una imagen fija que desee añadir al memorándum de voz.
- Pulse el botón MENÚ, utilizando ◀ o ▶ para seleccionar Memo. Voz (<sup>L</sup>), y pulse después el botón SET.

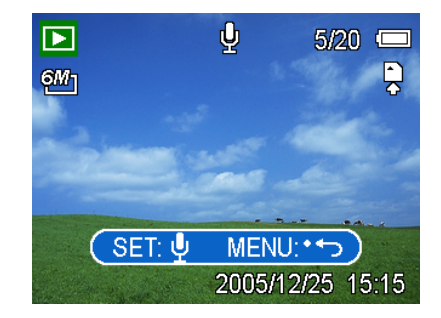

- Si la imagen ya posee un memorándum asociado, aparecerá el icono  $\Psi$  en el monitor

LCD. La nueva grabación reemplazará a la anterior.

- 4. Pulse el botón SET para iniciar la grabación durante 30 segundos, o pulse el botón MENU para cancelarla.
- 5. Pulse de nuevo el botón SET para finalizar la grabación.

#### Nota:

- El memorándum de voz no puede añadirse a un clip de película o a una imagen protegida.
- No podrá borrar solamente el memorándum de voz. Al borrar la imagen, el memorándum de voz también se eliminará.

#### Playing Back a Voice Memo

- 1. Coloque la cámara en modo Reproducción
- Pulse ◀ o ► para seleccionar la imagen que posea un memorándum de voz asociado.
  - La imagen con un memorándum de voz

mostrará 🎐 en el monitor LCD.

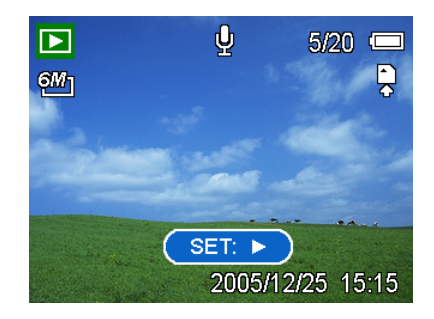

- 3. Pulse el botón SET para reproducir el memorándum de voz.
- 4. Pulse el botón MENU para detener el sonido, o el botón SET para pausarlo.
  - Cuando el memorándum de voz se encuentre en pausa, pulse de nuevo el botón SET para continuar.

## Eliminar archivos

#### Cómo eliminar un único archivo

Una sola imagen puede eliminarse utilizando el Menú Reproducción o presionando el botón

de cámara ( 🔟).

- 1. Coloque la cámara en modo Reproducción
- 2. Pulse el botón MENU, y pulse después ◀ o 🕨

para seleccionar Borrar (W).

Pulse ▲ o ▼ para seleccionar Individual, y pulse después el botón SET.

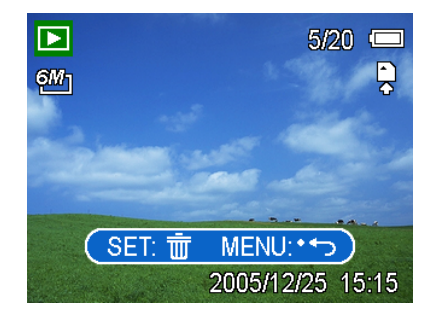

- Pulse ◀ o ► para seleccionar la imagen que quiera eliminar.
- 5. Pulse el botón SET para borrar la imagen o el botón MENU para cancelar la operación.
- 6. Repita los pasos 4~5 para eliminar imágenes.

#### Truco:

- Para borrar rápidamente la imagen actual
  - 1. Seleccione la imagen que desee eliminar.
  - 2. Pulse el botón 🕮 para mostrar una barra de confirmación.
  - 3. Pulse el botón SET para eliminar la imagen actual.

#### Borrar todos los archivos

Puede utilizar el Menú Reproducción para borrar varios archivos.

- 1. Coloque la cámara en modo Reproducción
- 2. Pulse el botón MENU, y pulse después ◀ o ▶ para seleccionar Borrar (,).
- 3. Pulse < o 🕨 para seleccionar Todas, y pulse después el botón SET.
- 4. Pulse el botón **SET** para borrar todas las imágenes o el botón **MENU** para cancelar la operación.

#### Nota:

Las imágenes protegidas no serán eliminadas con esta operación.

#### Proteger archivos

Los archivos almacenados en su cámara o en una tarjeta de memoria pueden ser protegidos para evitar un borrado accidental.

- 1. Coloque la cámara en modo Reproducción
- 2. Pulse el botón MENU, y pulse después ◀ o
   ▶ para seleccionar Proteger (Oπ).
- Pulse ▲ o ▼ para seleccionar Individual, y pulse después el botón SET.
- Pulse ◀ o ► para seleccionar la imagen que quiera proteger.
- 5. Pulse el botón **SET** para proteger e archivo o el botón **MENU** para cancelar la operación.
- Cuando el archivo está bloqueado, se mostrará el icono Οπ en el monitor LCD.
- Repita los pasos 4~5 para proteger imágenes.

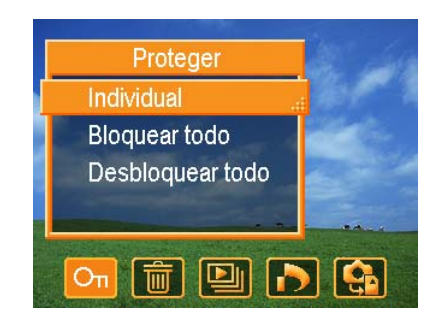

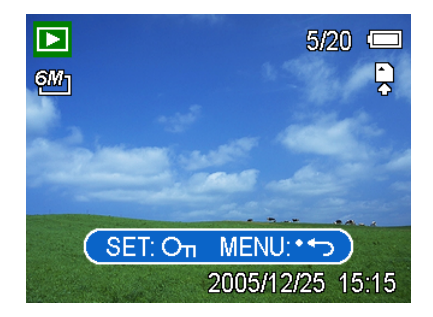

#### Truco:

- Para desbloquear el archivo, pulse el botón SET de nuevo en el paso 5. Desaparecerá el icono Oπ y el archivo quedará desbloqueado.
- Para bloquear / desbloquear todos los archivos a la vez
  - 1. Coloque la cámara en modo Reproducción
  - 2. Pulse el botón MENU, y pulse después ◀ o ▶ para seleccionar Proteger (On).
  - 3. Pulse ▲ o ▼ para seleccionar Bloquear todo (o Desbloquear todo), y pulse después el botón SET.
    - Aparecerá un mensaje de confirmación.
  - Pulse el botón SET para bloquear (o desbloquear) todas las imágenes o el botón MENU para cancelar la operación.

## Editar imágenes

#### Rotar imágenes fijas

Las imágenes fijas pueden rotarse a varios grados.

- 1. Coloque la cámara en modo Reproducción
- Pulse ◀ o ► para seleccionar la imagen que quiera rotar.
- 3. Pulse el botón MENU, y pulse después ◀ o 🕨

para seleccionar ROTAR (🖽).

- Pulse ▲ o ▼ para seleccionar una opción, y pulse después el botón SET.
- 5. Pulse el botón **SET** para confirmar el cambio o el botón **MENU** para cancelar la operación.
- 6. La imagen rotada se guardará con un nuevo nombre.

#### Cambiar el tamaño de imagen

La resolución de imágenes fijas que ya hayan sido grabadas puede cambiarse.

- 1. Coloque la cámara en modo Reproducción
- Pulse ◀ o ► para seleccionar la imagen que quiera redimensionar.
- Pulse el botón MENU, y pulse después 
   o ▶ para seleccionar Redimensionar (▲).
- 4. Pulse ▲ o ▼ para seleccionar una opción, y pulse después el botón SET.
  - La imagen redimensionada se guardará con un nuevo nombre.

#### Nota:

• Sólo una imagen de gran tamaño puede redimensionarse a un tamaño menor.

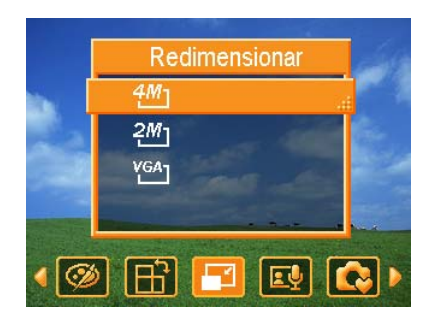

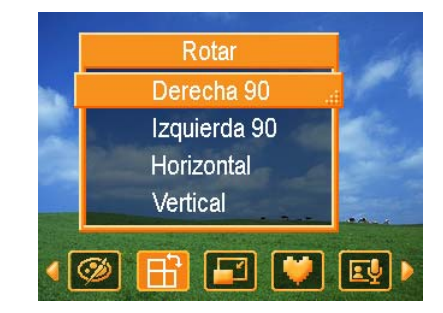

## Configuración de DPOF

La configuración de Digital Print Order Format (DPOF) le permite seleccionar imágenes de la tarjeta de memoria para imprimirlas y especificar el número de copias por adelantado utilizando la cámara. Esto es muy útil para enviar imágenes a un servicio de revelador fotográfico o para imprimirlas con la función de impresión en una impresora compatible.

- 1. Coloque la cámara en modo Reproducción
- 2. Pulse el botón MENÚ, utilizando ◀ o 🕨

para seleccionar **Conf**. (**D**), y pulse

después el botón SET.

 Pulse ▲ o ▼ para seleccionar Individual, y pulse después el botón SET.

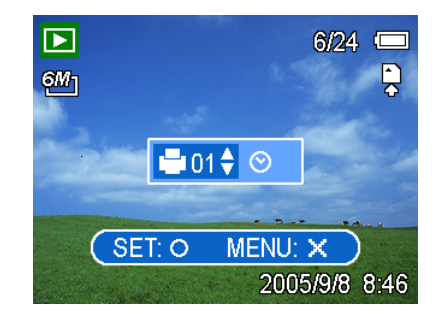

- 4. Presione ◀ o ► para seleccionar la imagen que dese imprimir y el botón SET.
- 5. Presione ▲ o ▼ para especificar el número de copias.
  - El número de copias puede variar entre 0 y 30.
  - Para cancelar la configuración DPOF de esta imagen, fije el número de copias a 0.
- 6. Presione ► y, a continuación, ▲ o ▼ para establecer o cancelar la marca de fecha de la imagen actual
- 7. Presione el botón SET para aplicar la configuración o el botón MENU para cancelar la operación.
- 8. Repita los pasos 4~5 para fijar la impresión de otras imágenes.
- 9. Cuando haya realizado todas las configuraciones, presione el botón **MENU** para aplicarlas.

Truco:
Para fijar la configuración DPOF de todas las imágenes a la vez, seleccione Todas en el paso 3 y pulse el botón SET.
Para reiniciar toda la configuración DPOF, seleccione Resetear en el paso 3 y pulse el botón SET.

## Reproducir diapositivas

Puede configurar la cámara para que muestre imágenes en diapositivas.

- 1. Coloque la cámara en modo Reproducción
- 2. Pulse el botón MENÚ, utilizando < o 🕨 para

seleccionar Diapositivas (🖳), y pulse

después el botón SET.

- Utilice el botón de flecha para fijar el intervalo de reproducción (☉) y repetir o no (∽).
  - Puede fijar el intervalo entre 1~10 segundos.
- 4. Pulse el botón SET para iniciar las diapositivas o el botón MENÚ para cancelar la operación.
  - Durante la demostración, puede pulsar el botón SET para pausar la demostración y pulsarlo de nuevo para continuar.

#### Nota:

 La función de demostración no está disponible para los clips de película y grabación de voz.

## Copiar archivos

Puede que desee copiar datos desde la memoria interna de la cámara a la tarjeta de memoria.

- Asegúrese de insertar la tarjeta de memoria en su cámara digital.
- 2. Coloque la cámara en modo Reproducción
- 3. Pulse el botón MENÚ, utilizando < o 🕨 para

seleccionar **Copiar Tarj.** (**Sp**), y pulse después el botón **SET**.

- 4. Pulse ▲ o ▼ para seleccionar Individual, y pulse después el botón SET.
- 5. Pulse < o 🕨 para seleccionar la imagen que quiera copiar a una tarjeta.
- 6. Presione el botón SET para iniciar la copia.
- 7. Repita los pasos 5~6 para copiar otras imágenes.
- 8. Pulse el botón **MENU** para completar la configuración.

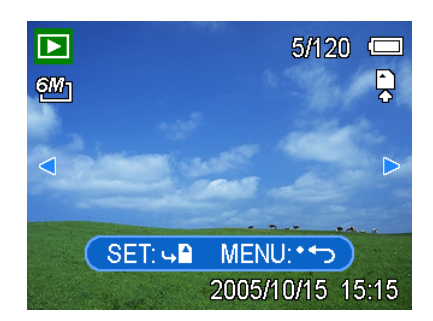

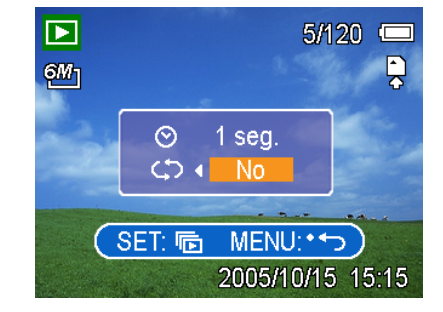

**Truco:**Para copiar todas las imágenes a una tarjeta de memoria, seleccione **Todas** en el paso 4 y pulse el botón **SET**.

## Configuración

## Ajuste de sonidos

Puede ajustar el volumen del sonido y fijar distintos sonidos como sonido de inicio.

- 1. Coloque la cámara en modo Ajustes Menú
- Pulse ▲ o ▼ para seleccionar Sonidos
   (III)) y después pulse el botón SET para mostrar el menú de sonidos.
- 3. Utilice el botón de flecha para ajustar el volumen y sleeccionar un sonido de inicio.
- Pulse el botón SET o el botón MENU para aplicar la configuración.
- 5. Pulse el botón **MENU** para cerrar el menú.

# Image: Sonidos Volumen Sonido de Inicio Sonido de Inicio Seleccionar Image: OK

## Configurar la Revisión automática

Cuando esté activada la Revisión automática, puede ver una imagen durante unos segundos después de tomarla.

| Opción | Descripción                                                             |  |
|--------|-------------------------------------------------------------------------|--|
| Off    | La imagen capturada no se mostrará automáticamente después de disparar. |  |
| 3 seg. | La imagen capturada se mostrará durante 3 segundos después de disparar. |  |
| 5 seg. | La imagen capturada se mostrará durante 5 segundos después de disparar. |  |

## Configuración de Ahorro de energía

Para ahorrar energía, puede configurar su cámara para que se apague automáticamente transcurrido un periodo de tiempo.

| Opción | Descripción                                                |
|--------|------------------------------------------------------------|
| 1 min. | La cámara se apagará automáticamente después de 1 minuto.  |
| 3 min. | La cámara se apagará automáticamente después de 3 minutos. |
| 5 min. | La cámara se apagará automáticamente después de 5 minutos. |

## Cómo fijar el idioma

La cámara puede mostrar los menús y otros tipos de información en una serie de idiomas diferentes.

- 1. Coloque la cámara en modo Ajustes Menú
- 2. Pulse ▲ o ▼ para seleccionar Idioma (⊡ ) o el botón SET para mostrar el submenú.
- 3. Pulse ▲ o ▼ para seleccionar un idioma, y después
  ✓ o el botón SET para aplicar las modificaciones.
- 4. Pulse el botón MENU para cerrar el menú.

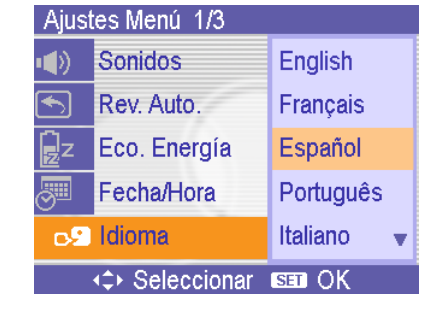

## Reiniciar los números de archivo

Utilice la función de Reinicio del Número de Archivo si la cámara registra un error de "No se pudo crear la carpeta" o si desea reiniciar la numeración de los archivos, por ejemplo, después de borrar todos los archivos.

Reiniciar el numerado de archivos es útil para evitar el duplicado de nombres de archivo cuando se descarguen las imágenes a un ordenador.

| Opción   | Descripción                                                                    |  |
|----------|--------------------------------------------------------------------------------|--|
| Serie    | Almacena el último número de archivo utilizado independientemente del          |  |
|          | borrado de archivos o inserción de una tarjeta de memoria.                     |  |
| Resetear | Reinicia el numerado de archivos cada vez que se cambia la tarjeta de memoria. |  |

#### Acerca del nombre de archivos y carpetas

La cámara digital crea automáticamente un directorio de carpetas en la memoria interna o la tarjeta de memoria que ésta utiliza para organizar fotos, clips de vídeo y otra información.

#### Estructura de carpetas

Los nombres de carpeta comienzan con un número de 3 dígitos desde 100 hasta 999 y seguidos por "DICAM", cada carpeta puede contener hasta 9999 archivos. Si se crean nuevos archivos, se nombrará una carpeta nueva a continuación automáticamente.

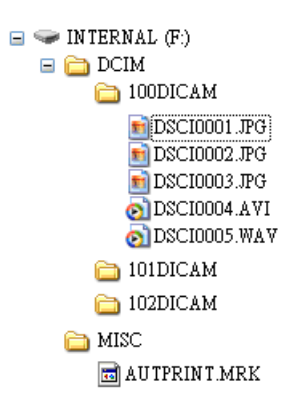

#### File Naming

Los nombres de los archivos comienzan con "DSCI" y les sigue un número de cuatro dígitos que aumenta consecutivamente. La numeración de los archivos comienza en 0001 cuando se crea una nueva carpeta.

Si el número más alto de una carpeta es el 999 y el número del archivo más alto es mayor al 9999, la cámara mostrará el mensaje de aviso "No se pudo crear la carpeta". Cuando aparezca, intente alguna de las siguientes soluciones:

- Reinicie el número y conecte una tarjeta de memoria nueva
- Formatee la memoria: El número de la carpeta y el número del archivo son inicializados y renumerados desde 100 hasta 0001 respectivamente.

#### Nota:

 No cambie los nombres de archivos o carpetas de la tarjeta de memoria utilizando su ordenador. Puede que no sea posible interpretar los datos utilizando la cámara digital.

## Configurar la Salida TV

Su cámara puede conectarse a una TV, permitiéndole previsualizar las imágenes y clips de película en la pantalla de su televisor. La opción TV Out debe estar configurada a NTSC o PAL según su región.

| Opción | Descripción                   |  |
|--------|-------------------------------|--|
| NTSC   | América, Japón, Taiwan, Corea |  |
| PAL    | Toda Europa                   |  |

## Configuración del Puerto USB

Puede configurar el modo USB para conectarse a la cámara con una impresora o un ordenador.

| Opción    | Descripción                              |
|-----------|------------------------------------------|
| Ordenador | Para conectar su cámara a un PC.         |
| Impresora | Para conectar su cámara a una impresora. |

## Elegir la imagen de inicio

You can choose a recorded image as the start-up image.

- 1. Coloque la cámara en modo Reproducción
- 2. Pulse  $\blacktriangleleft$  o  $\blacktriangleright$  para seleccionar la imagen deseada.
- 3. Pulse el botón MENU, y pulse después < o 🕨 para

seleccionar Imagen de inicio (

- Pulse ▲ o ▼ para seleccionar una opción, y pulse después el botón SET.
- 5. Coloque la cámara en modo Configuración
- 6. Pulse 🔺 o 🔻 para seleccionar Imagen de inicio

(♥), y pulse después ► o el botón SET.

- Pulse ▲ o ▼ para seleccionar un idioma, y después el botón SET o MENU para aplicar las modificaciones.
- 8. Pulse el botón **MENU** para cerrar el menú.

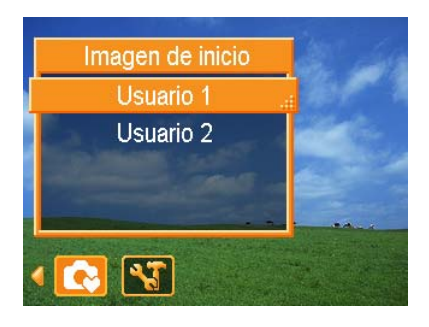

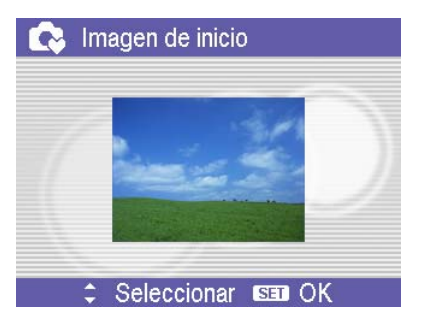

#### Nota:

 La imagen de inicio no será borrada incluso si la imagen original se borra o se formatea la memoria.

## Formatear una tarjeta de memoria

Fomratear la tarjeta de memoria de su cámara puede borrar permanentemente todas las imágenes.

- 1. Coloque la cámara en modo Configuración
- 2. Pulse ▲ o ▼ para seleccionar Formatear ( 🚱 ) o el botón SET.
- 3. Pulse el botón SET para iniciar el formato, o pulse el botón MENU para cancelarla.
  - Se mostrará el mensaje "OCUPADO...POR FAVOR, ESPERE" y la tarjeta de memoria comenzará a ser formateada.
  - Se mostrará el mensaje "COMPLETADO" cuando el formato haya finalizado.

#### Nota:

 Todos los archivos almacenados en la tarjeta de memoria serán borrados, incluyendo aquellos que estén protegidos. Asegúrese de descargar todos los archivos importantes a su ordenador antes de formatear.

## Reiniciar Configuración predeterminada

Puede reiniciar la configuración de menú y de botones a sus opciones predeterminadas.

- 1. Coloque la cámara en modo Configuración
- Pulse ▲ o ▼ para seleccionar Resta. todo (\*), y después ► o el botón SET para mostrar el submenú.
- 3. Pulse ▲ o ▼ para seleccionar Sí, y después el botón SET para reiniciar todas las opciones.

#### Nota:

- Las siguientes opciones no cambiarán con este proceso::
  - Configuración de Fecha y Hora
  - Configuración de idioma
  - Configuración de Salida TV

## Conexiones

## Cómo ver las imágenes en la TV

Las imágenes que se visualizan en la pantalla LCD también se pueden ver en la pantalla de un televisor.

- 1 Utilice el cable de audio/vídeo que se incluye para conectar la cámara a unequipo de televisión, como se ilustra a continuación.
- Fije la señal de entrada de la TV en Vídeo In. Consulte la documentación quese incluye con su TV para más información.
- Todo lo que normalmente aparecería en la pantalla LCD, como son fotos y clips de vídeo, proyección de diapositivas y capturas de imágenes o vídeo,aparecerán en la TV.

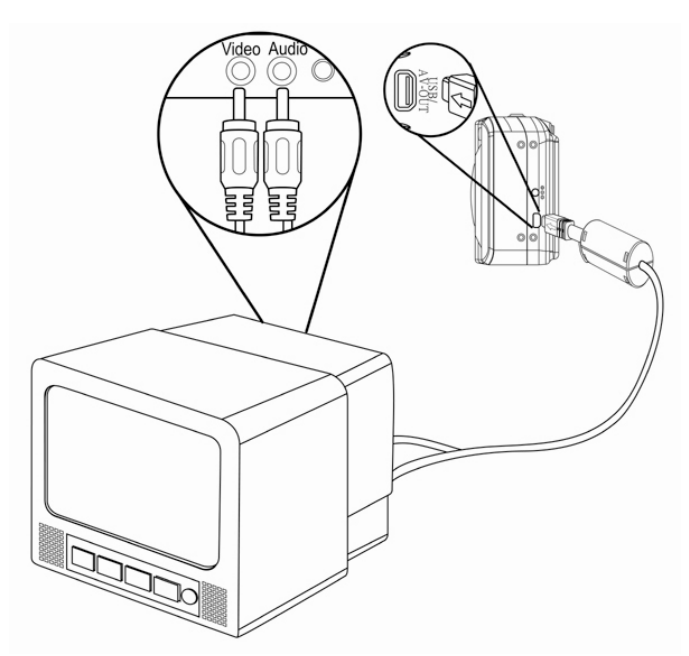

#### Nota:

 La pantalla LCD de la cámara se apaga automáticamente cuando está conectada la salida de vídeo.

## Cómo descargar las imágenes al ordenador

Hay dos formas para descargar los archivos desde la memoria interna de la cámara o desde una tarjeta SD hacia el ordenador:

- insertando la tarjeta SD en un lector de tarjeta de memoria flash
- conectando la cámara a una computadora con el cable USB incluido

#### Cómo utilizar el lector de tarjeta de memoria flash

- Retire la tarjeta SD de la cámara e insértela en el lector de tarjeta SD conectado al ordenador.
- Abra Mi PC o el Explorador de Windows y haga doble clic sobre el icono que representa una tarjeta SD.
- Copie las imágenes desde la tarjeta hacia cualquier directorio que usted elija en su disco duro.

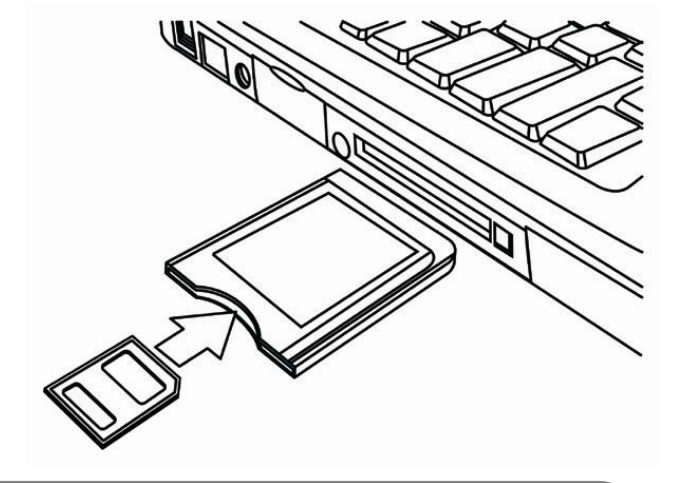

#### Nota:

 Si está utilizando un lector de tarjeta de PC con una Laptop, inserte primero la tarjeta SD en el adaptador de tarjeta para PC (opcional), e inserte entonces el adaptador para PC en la ranura para tarjetas de la Laptop.

#### Cómo conectar la cámara al ordenador a través de un cable USB

- Instale el software con los controladores para USB que está en el CD-ROM que se adjunta.
- 2. Conecte el cable USB al puerto USB del ordenador.
- 3. Encienda la cámara.
- La pantalla LCD se apaga cuando la conexión con el ordenador se ha realizado con éxito.
- 5 Abra Mi PC o el Explorador de Windows. Aparecerá un "disco extraíble" en la lista de controladores.
- Haga doble clic en el "Disco Extraíble" para ver su contenido".

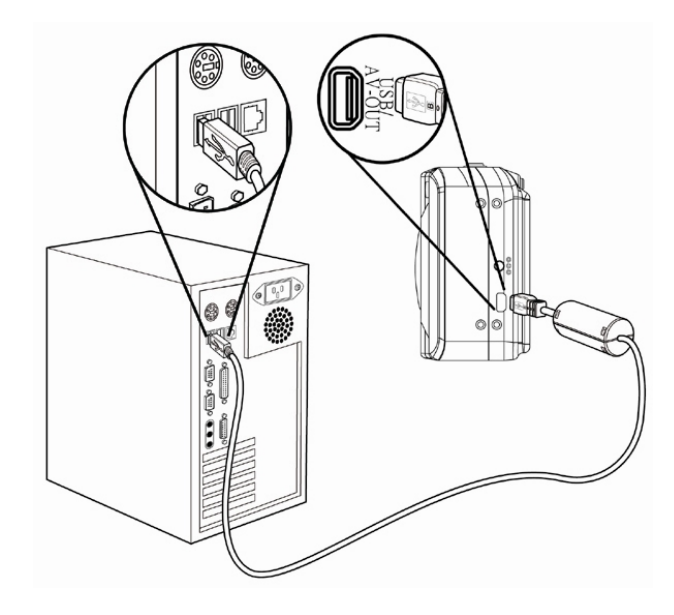

 Los archivos almacenados en la cámara están ubicados en la carpeta con el nombre "DCIM".

#### Nota:

- No tiene que apagar el ordenador o la cámara cuando esté realizando esta conexión.
- Consulte el manual de su ordenador para conocer sobre la ubicación del puerto USB.
- La cámara se apagará automáticamente si se desconecta el cable USB.
- Windows 98/98SE: Si esta es la primera vez que conecta la cámara al ordenador, Windows detectará la cámara como un "dispositivo desconocido" y automáticamente realizará la instalacón necesaria del software.

## Cómo instalar el software

## Requisitos del sistema

#### Windows:

- Ordenador personal con procesador superior a Pentium MMX de 233 MHz
- Windows XP/2000/ME/98SE/98
- Mínimo 32 MB de RAM
- Puerto USB
- Unidad de CD-ROM
- Monitor compatible con pantalla de 16-bits de 800x600 píxeles

#### Macintosh:

- Power Mac G3 o superior
- Mac OS 9.0, 9.1, 9.2 y OS X
- Mínimo 64 MB de RAM
- Puerto USB
- Unidad de CD-ROM
- Monitor compatible con pantalla de 16-bits de 800x600 píxeles

\* Las especificaciones se encuentran sujetas a cambio sin previo aviso.

## Instalación del Software

El CD de software incluido cuenta con los controladores y el software que acompaña a la cámara. Inserte el CD en la unidad CD-ROM. Aparece el menú de ejecución automática:

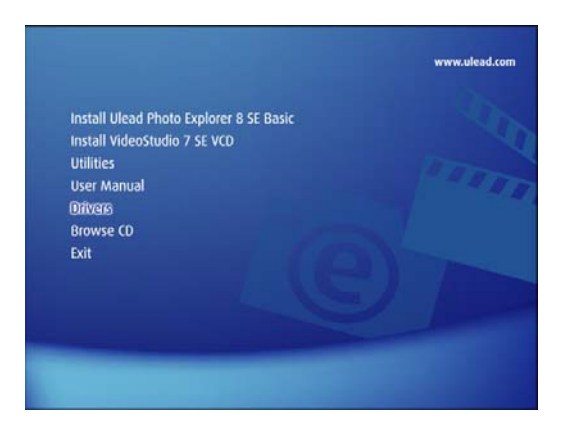

Se enumera el software siguiente:

- Instalar Ulead Photo Explorer 8 SE Basic Instale el software para organizar y seguir un seguimiento de su soporte.
- Instalar VideoStudio 7 SE VCD

Instala el software para la edición de películas capturadas.

• Utilidades

instala varias utilidades muy adecuadas para la visualización de distintos tipos de soporte e instala Adobe Acrobat Reader, que le permite leer documentos en formato PDF.

- Manual del usuario abre este manual del usuario.
- Controladores
   Instala los controladores de la cámara para Windows 98/98SE/ME/ 2000/XP.
- Examinar CD

Abre el Explorador de Windows y le permite visualizar el contenido del CD del controlador y del software.

Haga clic en los elementos del menú de ejecución automática para instalar el software.

#### Nota:

 I Si el menú de ejecución automática no aparece automáticamente, abra el CD-ROM en Mi PC o en el Explorador de Windows y haga doble clic en el archivo llamado "autoran.exe" para iniciar el programa. También puede hacer clic en Ejecutar en el menú de Inicio de Windows, escribir en el cuadro de texto D:\autorun.exe (en el que D corresponde a la letra de la unidad CD-ROM) y hacer clic en Aceptar.

## Instalación de los controladores del software

Windows 98 (Second Edition) requiere la instalación del controlador para utilizar la cámara como un dispositivo de almacenamiento masivo.

- 1. Inserte en su ordenador, el CD-ROM de instalación que se incluye con la cámara. Aparece el menú de ejecución automática.
- 2. Haga clic en Controladores. Se le solicitará que elija un idioma de configuración.
- 3. Elija el idioma de configuración y haga clic en Aceptar.
- 4. Siga las instrucciones que aparecen en pantalla para instalar los controladores.

## Instalación de Ulead Photo Explorer 8 SE Basic

Ulead Photo Explorer 8 SE Basic es una aplicación de administración de fotos que se incluye en el CD-ROM de instalación de software. Este software requiere Windows 98Second Edition, Windows ME, Windows 2000 o Windows XP en su equipo.

- Inserte en su ordenador, el CD-ROM de instalación que se incluye con la cámara. Aparece el menú de ejecución automática.
- 2. Haga clic en Install Ulead Photo Explorer 8 SE Basic.
- 3. Seleccione un idioma y Siga las instrucciones que aparecen en pantalla para instalar los controladores.

#### Nota:

 Para reproducir archivos MPEG-4, se necesita el software del CD y el Reproductor de Windows Media. El Reproductor de Windows Media está ubicado en Utilidades, dentro del menú de ejecución automática.

## Instalación de VideoStudio 7 SE VCD

VideoStudio 7 SE VCD es una aplicación para la edición de vídeo que se incluye en el CD-ROM de instalación de software. Este software requiere Windows 98Second Edition, Windows ME, Windows 2000 o Windows XP en su equipo.

- 1. Inserte en su ordenador, el CD-ROM de instalación que se incluye con la cámara. Aparece el menú de ejecución automática.
- 2. Haga clic en Install Installing VideoStudio 7 SE VCD.
- 3. Seleccione un idioma y Siga las instrucciones que aparecen en pantalla para instalar los controladores.

## Uso del Software

#### Ulead Photo Explorer 8 SE Basic

Ulead Photo Explorer 8.0 SE Basic es una herramienta versátil para propietarios de cámaras digitales, WebCams, videocámaras DV, escáneres, o para cualquiera que pretenda manejar eficientemente el soporte digital. Photo Explorer proporciona una manera cómoda de transferir, examinar, modificar y distribuir soportes digitales.

Ulead Photo Explorer 8.0 SE Basic le permite adquirir fotografías y clips de vídeo o sonido desde diversos dispositivos digitales; realizar modificaciones; enviar soportes digitales a través del correo electrónico, imprimir fotografías, crear presentaciones de diapositivas, grabar sus imágenes en un CD o DVD.

Para iniciar el programa, haga clic en Inicio > Programas > Ulead Photo Explorer 8.0 SE Basic > Ulead Photo Explorer 8.0 SE Basic.

#### Instalación de VideoStudio 7 SE VCD

Ulead VideoStudio le permite producir rápida y fácilmente vídeos caseros completos con títulos atractivos, filtros de vídeo, transiciones y sonido. Ulead VideoStudio presenta una interfaz intuitiva basada en pasos que le ayuda a comenzar a trabajar en seguida. Tras terminar un proyecto, comparta sus vídeos a través del correo electrónico o en la Web, o grabe sus propios VCD, SVCD y DVD de alta calidad.

Para iniciar el programa, haga clic en Inicio > Programas > Ulead VideoStudio 7 > Ulead VideoStudio 7 > Ulead VideoStudio 7 SE VCD.

## Apéndice

## Detección y solución de problemas

| Problema                                                                                | Causa                                                                         | Solución                                                                                                    |  |
|-----------------------------------------------------------------------------------------|-------------------------------------------------------------------------------|----------------------------------------------------------------------------------------------------|--|
|                                                                                         | La batería está colocada en la<br>posición incorrecta                         | Vuelva a cargar la batería en la<br>posición correcta.                                                                           |  |
| No se enciende la cámara                                                                | Las baterías están agotadas                                                   | Reemplace o recargue las baterías                                                                                                |  |
|                                                                                         | La puerta de la batería está<br>abierta                                       | Asegúrese de que la puerta de las baterías esté bien cerrada.                                                                    |  |
|                                                                                         | Se está cargando el flash                                                     | Aguarde a que se cargue el flash.                                                                                                |  |
|                                                                                         | La memoria está llena                                                         | Inserte una nueva tarjeta SD                                                                                                    |  |
| La cámara no toma fotos                                                                 | La tarjeta SD no está bien<br>formateada                                      | La tarjeta puede estar fallada: utilice<br>una nueva.                                                                            |  |
|                                                                                         | Se excedió la cantidad máxima<br>de archivos                                  | Active "File No. Reset", y formatee la<br>tarjeta o inserte una nueva.                                                           |  |
| La imagen no se guarda al<br>presionar el botón de toma                                 | Se está cargando el flash                                                     | Aguarde a que se cargue el flash.                                                                                                |  |
|                                                                                         | La memoria está llena                                                         | Inserte una nueva tarjeta SD                                                                                                    |  |
| El flash no dispara                                                                     | El flash está desconectado                                                    | Cambie el flash a cualquier otro modo.                                                                                           |  |
| La imagen está borrosa o                                                                | La cámara estaba en<br>movimiento cuando se tomó la<br>foto                   | Sostenga firme la cámara al tomar la<br>foto                                                                                     |  |
| fuera de foco                                                                           | El sujeto se encuentra fuera del<br>rango de enfoque de la cámara             | Encienda el modo Macro si el sujeto<br>está entre 5 cm o 25 cm / no utilice<br>modo Macro para fotografiar sujetos<br>distantes. |  |
| No se muestra imagen en la<br>pantalla de LCD                                           | Se cargó una tarjeta SD con<br>imágenes no-DCIF (grabadas<br>con otra cámara) | Esta cámara no puede mostrar<br>imágenes no-DCIF                                                                                 |  |
| Las imágenes grabadas no<br>se guardan en memoria                                       | Se apagó la cámara antes de<br>que la imagen pudiera grabarse<br>en memoria.  | Si aparece el indicador de batería baja<br>en la pantalla de LCD, reemplace la<br>batería inmediatamente                         |  |
| No se pueden transferir<br>imágenes al ordenador<br>después de conectar el cable<br>USB | No está instalado el controlador<br>USB                                       | Instale el controlador USB antes de<br>conectar la cámara al ordenador y<br>encenderla                                           |  |

## Especificaciones

| Sensor           | 1/2.5" CCD de 6.0 megapíxeles                                             |
|------------------|---------------------------------------------------------------------------|
| Lente            | Distancia focal: f5,95~f17,14 mm                                          |
|                  | Aumento óptico : 3X , Aumento digital : 4X                                |
| Pantalla de LCD  | TFT LCD en color de 2.4"                                                  |
| color            |                                                                           |
| Rango de foco    | Modo normal: 80 cm~infinito                                               |
|                  | Modo macro: (Gran) 5 cm~1 m (Telefoto) 25cm~1 m                           |
| Apertura         | F/2.8 ~ 5.1                                                               |
| Velocidad del    | 8 ~ 1/2000 sec.                                                           |
| obturador        |                                                                           |
| Formato de       | Quieto: Formato EXIF 2.2 compatible (compresión JPEG), Compatible con     |
| archivo de       | DCF, Admite DPOF, Vídeo: MPEG 4, sonido: WAV                              |
| imagen           |                                                                           |
| Resolución       | 3264x2448 (Interpolación) / 2816x2112 / 2784x1856(3:2) / 2304x1728 /      |
|                  | 1600x1200 / 640x480, Video: 640x480 / 320x240 / 160x120                   |
|                  |                                                                           |
| Modo Escena      | Retrato / Paísaje / Escena nocturna / Puesta de sol / Texto / Luz fondo / |
|                  | Ninos / Playa y Nieve / Retrato                                           |
| Sensibilidad     | Auto / ISO 50 / ISO 100/ ISO 200                                          |
| Balance de       | Auto / Luz Del Día / Nublado / Luz Bombilla / Fluorescente (H) /          |
| blanco           | Fluorescente (L) / Personal                                               |
| Compensación     | -2EV a +2EV en 1/3 paso.                                                  |
| de exposición    |                                                                           |
| Medidor de       | Ponderado en el centro / Multi / Puntual                                  |
| exposición       |                                                                           |
| Ráfaga           | Para capturar 4 imágenes consecutivas.(6M / 3:2 / 4M / 2M / VGA)          |
| Tiempo de inicio | 2-SEG / 10-SEG / Doble                                                    |
| Flash            | Flash automático / Reducción de ojos rojos / apagado/ encendido /         |
|                  | Sincronización lenta                                                      |
| Efecto de        | Negro Y Blanco / Sepia / Neg. Art / Mosaico                               |
| fotografía       |                                                                           |
| Almacenamiento   | Interno: Memoria flash de 16 Mb integrada                                 |
| de fotos         | Externo:SD / MMC                                                          |
| Sistema de TV    | NTSC / PAL                                                                |
| Fuente de        | Dos pilas de hidruro de metal-níquel recargables de tamaño AA. (opcional) |
| alimentación     | Batería: 2 tamaño AA                                                      |
|                  | Entrada CC: adaptador de 3.3V 2,0A CC. (opcional)                         |
| Ráfaga           | Para capturar 4 imágenes consecutivas                                     |

| Temperatura | Operación: 0 a 40 °C                         |
|-------------|----------------------------------------------|
| ambiente    | Almacenamiento: -20 a 60 °C                  |
| Micrófono   | Incorporado                                  |
| Altavoz     | Incorporado                                  |
| Dimensiones | 89 x 60.5 x 28.1 mm                          |
| Peso        | Cuerpo de la cámara sin batería: $\pm 140$ g |

• Las especificaciones se encuentran sujetas a cambio sin previo aviso.

## Atención al cliente

Información sobre el rango de productos en nuestro sitio web: www.plawa.com

Línea teléfonica de Servicios & Reparación (UE): 00800 75292100

Línea telefónica de Servicios & Soporte Técnico (D): 0900 1000 042 (1.49 Euro/ min. Deutsche Telekom)

Servicio Online: support-apdc@plawa.com (Inglés)

Manufactured by plawa-feinwerktechnik GmbH & Co. KG plawa-feinwerktechnik GmbH & Co. KG Bleichereistr. 18 73066 Uhingen Alemania